# IMPLEMENTACIÓN Y CONFIGURACIÓN DE SERVICIOS DE GESTIÓN EN NETHSERVER

Diego Alejandro Floriano Vargas e-mail: daflorianov@unadvirtual.edu.co Lili Yohana López Barrera e-mail: lylopezb@unadvirtual.edu.co Diego Alejandro Uscategui Gómez e-mail: dauscateguig@unadvirtual.edu.co Kevin Daniel Vega Alarcón e-mail: kdvegaa@unadvirtual.edu.co

**RESUMEN:** Este proyecto se enfoca en la implementación y configuración de servicios de gestión en NethServer, abordando temas clave como DHCP, DNS, Controlador de Dominio, Proxy, Cortafuegos, Print Server y VPN. Cada temática incluye la configuración detallada para fortalecer la infraestructura IT, garantizando el acceso, la seguridad y la conectividad de estaciones de trabajo GNU/Linux a través de diversos servicios. Desde el control de acceso a Internet mediante un proxy hasta la creación de túneles privados de comunicación a través de VPN, el proyecto busca mejorar la gestión y la eficiencia de la red.

PALABRAS CLAVE: NethServer, Cortafuegos, DNS, GNU/Linux, conectividad

# **1 INTRODUCCIÓN**

A partir de cada una de las problemáticas, se implementan soluciones GNU/LINUX, para ello, en primera instancia se debe instalar y configurar NethServer como sistema operativo base para disponer de los servicios de infraestructura IT. Con la configuración de estos servicios se busca gestionar servicios DHCP Server, DNS Server y Controlador de Dominio, Proxy, Cortafuegos y una VPN para asegurar un respaldo seguro y robusto de la infraestructura tecnológica para una compañía.

### **2** OBJETIVOS

### 2.1 OBJETIVO GENERAL

Implementar y configurar servicios de gestión en NethServer con el propósito de fortalecer la infraestructura de IT. Se busca garantizar un acceso seguro y eficiente de estaciones de trabajo GNU/Linux a través de servicios clave, tales como DHCP, DNS, Controlador de Dominio, Proxy, Cortafuegos, Print Server y VPN.

### 2.2 OBJETIVOS ESPECÍFICOS

 Implementar y configurar un DHCP Server para facilitar la asignación dinámica de direcciones IP a estaciones de trabajo GNU/Linux, asegurando una gestión eficiente de la red.

- Desarrollar la configuración de un DNS Server y Controlador de Dominio en NethServer para permitir el registro y acceso seguro de estaciones de trabajo GNU/Linux a los servicios de Infraestructura IT.
- Configurar un Cortafuegos en NethServer con el objetivo de restringir la apertura de sitios o portales web de entretenimiento y redes sociales, evidenciando las reglas y políticas establecidas.
- Establecer y configurar una VPN en NethServer para crear un túnel privado de comunicación con una estación de trabajo GNU/Linux, evidenciando el ingreso a contenido o aplicaciones de dicha estación a través de la VPN.
- Validar el funcionamiento y la eficacia de cada servicio implementado desde una estación de trabajo GNU/Linux, asegurando la correcta integración y operatividad de la infraestructura IT en NethServer.
- Documentar detalladamente cada fase de implementación y configuración, proporcionando información clave para futuras operaciones, mantenimiento y optimización de los servicios en NethServer.

### **3** INSTALACION DE NETHSERVER

Se accede a la página oficial de NethServer y se procede a la descarga de la imagen ISO del sistema operativo. Luego, la ISO se carga en la máquina y se llevan a cabo las configuraciones correspondientes.

| SOURCEFORGE                                                           |                                                               |                                                                                        | For Vendors                                                                |                                               |                                                                           |
|-----------------------------------------------------------------------|---------------------------------------------------------------|----------------------------------------------------------------------------------------|----------------------------------------------------------------------------|-----------------------------------------------|---------------------------------------------------------------------------|
| en Source Software Business S                                         | oftware Resources                                             |                                                                                        | 0                                                                          | Spric your Gitt Lds Project<br>to SourceForge | arch for software or solutions                                            |
| NethS                                                                 | erver                                                         |                                                                                        |                                                                            | Recom                                         | nended Projects                                                           |
| Linux for for small<br>Brought to you by:                             | offices and medium enterpr<br>davidep8, filippocarletti, sa   | rises<br>Inchietti                                                                     |                                                                            | MBED                                          | Arm Mibed OS<br>Platform operating system<br>designed for the internet of |
| wnloads: 147 This Week                                                | Get Updates                                                   | Share This                                                                             | Last Update: 2023-0                                                        | )5-09                                         | Apache OpenOffice<br>The free and Open Source<br>productivity suite       |
| Summary                                                               | Files                                                         | Reviews                                                                                | Support                                                                    | (63)<br>(63)                                  | DeSmuME: Nintendo D<br>emulator                                           |
| hServer 7 is an operating system<br>In feature is a modular design wh | for Linux enthusiasts, desig<br>ich makes it simple to turn t | ned for small offices and medium enterp<br>he distribution into a mail server and filt | rises. Based on CentOS, the produc<br>er, web server, groupware, firewall, | t's<br>web                                    | DeSmuME is a Nintendo DS<br>emulator                                      |
| a, manufalar white server. A com                                      | preneronie web-based user<br>dimodules                        | interrace simplines common administrat                                                 | on uses and enables single-click                                           |                                               | A lightweight and easy-to-u                                               |

### Fuente: Autoría Propia.

Para la creación de la máquina virtual de NethServer se debe descargar la imagen ISO desde la página oficial de NethServer, después se debe ir a VirtualBox y cargar la imagen ISO descargada previamente.

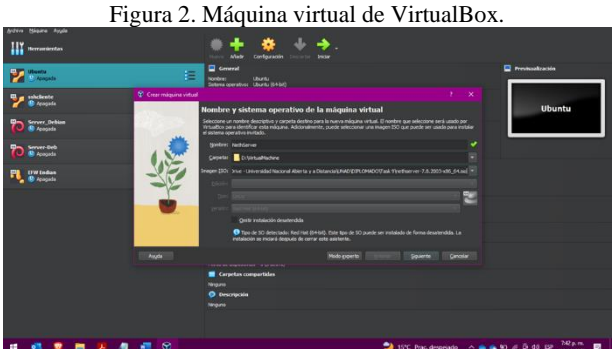

💙 19°C P

Fuente: Autoría Propia.

Luego, se crea una nueva máquina virtual en VirtualBox con la imagen ISO descargada desde el enlace Getting started with NethServer – NethServer.

Figura 3. Máquina virtual de VirtualBox.

| Pecke onfigurar la stratadisch destandisk dä S0 mitadio modificando de luaaria, ontraestra y norbre de<br>majasa. Advoimente punch labita la instadioni des usordenemas de de mitado. Per a los mitado<br>Benetar or untraestra<br>Contraestra<br>Contraestra<br>Complementos del mitado |                                                                                                    | Configuración                                                                    | de instalación                                                                  | desaten                                           | dida de SO invita                                                      | ado                                                       |             |
|----------------------------------------------------------------------------------------------------|----------------------------------------------------------------------------------------------------|----------------------------------------------------------------------------------|---------------------------------------------------------------------------------|---------------------------------------------------|------------------------------------------------------------------------|-----------------------------------------------------------|-------------|
| Usuario y contraseña Depones adisonales<br>Nombre de guarra: lykoexib<br>Contraseña:<br>Begetr contraseña:<br>Complementos del mutado<br>Complementos del mutado                                                                                                    | Rep -                                                                                                    | Puede configurar la inst<br>máquina. Adicionalmente<br>Windows es posible prop   | alación desatendida del<br>e puede habilitar la inst<br>xorcionar una dave de j | l SO invitado mo<br>alación de los o<br>producto. | odificando el usuario, contra<br>omplementos del invitado. P           | seña y nombre de<br>ara los invitados                     |             |
| Nentre de guarante hylogeab<br>Contraveñte:<br>Bepeter contrasoñar<br>Compementos del mutado                                                                                                    |                                                                                                    | Usuario y contraseña                                                             |                                                                                 |                                                   | Opciones adicionales                                                   |                                                           |             |
| Complementos del invitado                                                                                                    | Ser and a series of the series of the series | Nombre de <u>u</u> suario:<br><u>C</u> ontraseña:<br><u>R</u> epetir contraseña: | lylopezb                                                                        | *<br>0<br>0                                       | Clave de grodcuto:<br>Nombre de <u>m</u> áquina:<br>Nombre de gominio: | NethServer<br>myguest.virtualbox.o<br>įnstalar en segundo | rg<br>plano |
|                                                                                                    |                                                                                                    | Complementos del in                                                              | vitado                                                                          |                                                   |                                                                        |                                                           |             |
| ISO de complementos del invitado:                                                                                                    |                                                                                                    | ISO de complementos                                                              | del invitado: 🧧 C: V                                                            |                                                   |                                                                        |                                                           |             |

Fuente: Autoría Propia.

Se asigna un nombre a la máquina virtual y se define el lugar de creación de la máquina virtual, a continuación, se debe asignar la cantidad de memoria esto varía según la capacidad del equipo anfitrión.

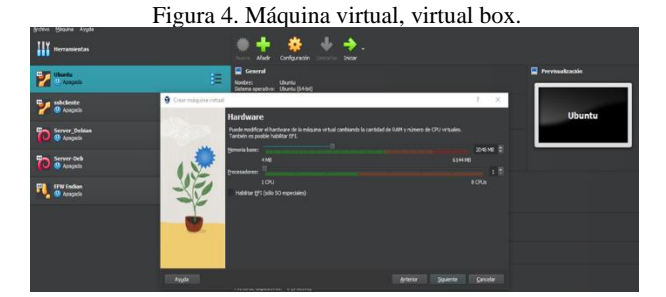

Fuente: Autoría Propia.

Se selecciona el número de procesadores físicos y lógicos para la máquina virtual; así mismo, se selecciona la cantidad de memoria RAM que utiliza debido a que uno de los servicios es un proxy, es necesario tener una cantidad adecuada de RAM por este motivo se seleccionó 20 GB.

#### Figura 5. Máquina virtual, VirtualBox.

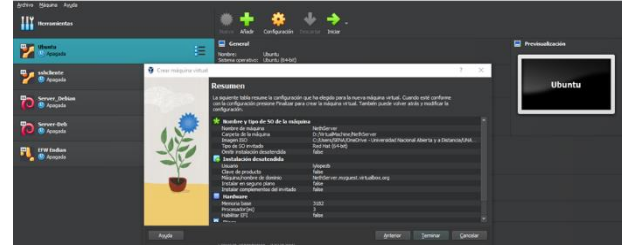

Fuente: Autoría Propia.

Se verifica que la configuración de la máquina virtual sea la correcta, desde la vista de resumen.

|                                                                                                    | Figura 6. Instalación de NethServer.                                                |                                                                                                    |
|----------------------------------------------------------------------------------------------------|-------------------------------------------------------------------------------------|----------------------------------------------------------------------------------------------------|
| Hereanderstan                                                                                                    |                                                                                     | 8                                                                                                    |
| The strength                                                                                                    | Ardeno Milgare ver Entrada Depositives Anala                                        | Previsaelzeckie                                                                                                    |
| Manager State                                                                                                    | PetbServer 7.0.2003 PetbServer installation Other PetbServer installation setunds > | Entern of the second second se |
| Contraction                                                                                                    | Standard Cent05 installation ><br>Tools ><br>Not from local drive                   | nethserver                                                                                                    |
| Contract Code                                                                                                    | WANNING! Existing disk data will be lost!                                           |                                                                                                    |
| Received and the second second | Choose common installation options like keybeard,<br>time zone, BAID and network.   |                                                                                                    |
| Rethlanser                                                                                                    | E fetrest in ket in 52 seconds                                                      |                                                                                                    |
|                                                                                                    | nethserver                                                                          |                                                                                                    |
|                                                                                                    | 图 아 H 산 A H 문 C 110 C cts concos                                                    |                                                                                                    |

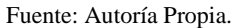

Se enciende la máquina virtual y se procede a instalar el sistema operativo.

Figura 7. Proceso de Configuración de Zona horaria e idioma.

| <b>III</b>        | 🗃 Fastilenan (Comodal, Onale William) - 🖂 🖂                                             |
|-------------------|-----------------------------------------------------------------------------------------|
| Martin Barante    | INSTALLATION SUMMARY CENTOS 7 INSTALLATION                                              |
| Martine Constants |                                                                                         |
|                   | LOCALIZATION O TOTAL O TOTAL                                                            |
| Co Server Brit    | America charged transcore                                                               |
| The Laster        | LANGUAGE SUPPORT<br>English (United States)                                             |
| A Statement       | SOFTWARE                                                                                |
|                   | INSTALLATION SOURCE SELECTION<br>Local media Custom software selected                   |
|                   | SYSTEM                                                                                  |
|                   |                                                                                         |
|                   | Quit Burgo Heraldenee<br>We want touch your dials with your dials with the period state |
|                   |                                                                                         |

Fuente: Autoría Propia.

Se realiza la configuración de la región correspondiente, para este caso, Bogotá, América. También se agrega una distribución de teclado en Español Latinoamérica.

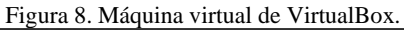

| NETWORK & HOST NAME                                                                                                    |                                                                                                  | CENTOS 7                                                                                                    |               |
|----------------------------------------------------------------------------------------------------|--------------------------------------------------------------------------------------------------|----------------------------------------------------------------------------------------------------|---------------|
| Ethernet (enpOs3)<br>Mel Coperate 125404 Gluid (Thernet Controlle<br>Ethernet (enpOs8)<br>Ethernet (enpOs9)<br>Ethernet (enpOs9)<br>Mel Coperation 1254084 Gluid Ethernet Controlles<br>Ethernet (enpOs9)<br>Mel Coperation 1254084 Gluid Ethernet Controlles | Hardware Address<br>Speed<br>IPv4 Address<br>IPv6 Address<br>Subnet Mask<br>Default Route<br>DNS | Ethernet (enp0s3)<br>Connected<br>08:00:277:2565A<br>1000 Mb/s<br>192:168:20.89<br>2800:484:ae777:300:a00:27ff:fe72:66a/64<br>255:255:255.0<br>192:168:20.1<br>190:157.8:101 190:157.8:100 | OW            |
| + -                                                                                                    |                                                                                                  | ĺ                                                                                                    | Configure     |
| Host name: lylb.mylabvirtual.lan                                                                                                    | Apply                                                                                            | Current host name:                                                                                                    | lylb.mylabvir |

Fuente: Autoría Propia.

Se realiza la configuración de los adaptadores según el diagrama diseñado para cada una de las tres zonas.

| Figura 9. Máquina virtual             | de VirtualBox.          |
|---------------------------------------|-------------------------|
| CONFIGURATION                         | CENTOS 7 INSTALLATION   |
|                                       | 🖽 us 🛛 👘                |
| USER SETTINGS                         |                         |
| ROOT PASSWORD                         |                         |
| Root password is set                  | No user will be created |
|                                       |                         |
|                                       |                         |
|                                       |                         |
|                                       |                         |
|                                       |                         |
| O Installing linux-firmware (237/713) |                         |
| neth                                  | server                  |

Fuente: Autoría Propia.

Al iniciar la instalación solicita la creación de una contraseña para el usuario root.

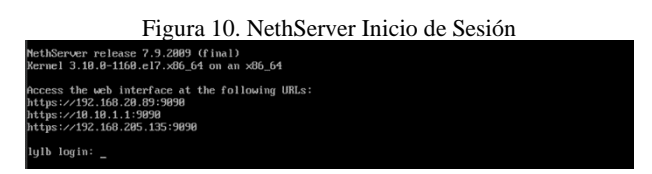

### Fuente: Autoría Propia.

Una vez finalizado el proceso, la máquina se reinicia y se debe acceder con los datos asignados en el proceso de instalación.

Figura 11. inicio de sesión.

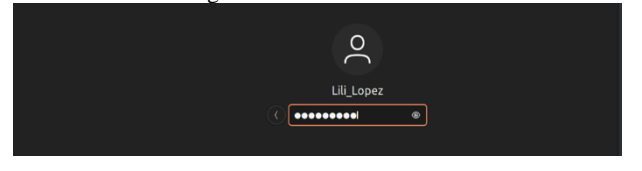

Fuente: Autoría Propia.

Se inicia sesión desde el equipo cliente para lograr acceder a la interfaz gráfica de NethServer.

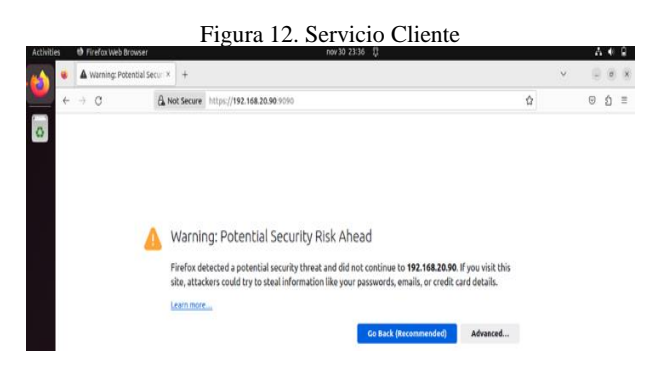

#### Fuente: Autoría Propia.

Se agrega la dirección IP configurada durante la instalación, y se obtiene el mensaje que indica que no es seguro acceder a esa página.

|                 |                      |                        | Go Back (Recommended | ) Advance |
|-----------------|----------------------|------------------------|----------------------|-----------|
|                 |                      |                        |                      |           |
| 192.168.20.84:  | 9090 uses an invalid | security certificate.  |                      |           |
| The certificate | is not trusted becau | ise it is self-signed. |                      |           |
| Error code: MC  | ZILLA PKIX ERROF     | SELF SIGNED CER        | Γ                    |           |

Fuente: Autoría Propia.

En las opciones avanzadas, se aceptan los riesgos al navegar en la página, y continuar.

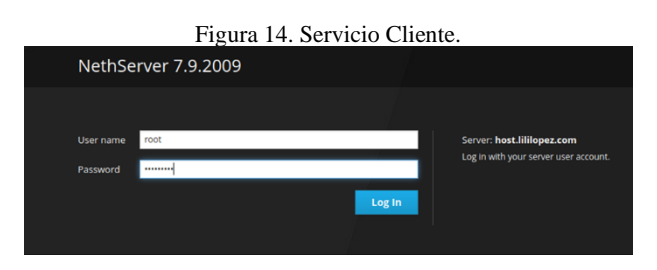

Fuente: Autoría Propia.

Para acceder desde la interfaz gráfica desde el navegador, se debe acceder con los datos que se colocaron en el proceso de instalación.

## 4 TEMÁTICA 1 DHCP SERVER, DNS SERVER Y CONTROLADOR DE DOMINIO.

Implementación y configuración detallada del acceso de una estación de trabajo GNU/Linux a través de un usuario y contraseña, así como también el registro de dicha estación en los servicios de Infraestructura IT de NethServer.

En consecuencia, al servidor NethServer con la configuración ya establecida anteriormente, ya se procedió a modificar la información de la empresa, ahora se adapta los servidores DNS.

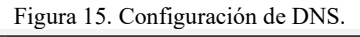

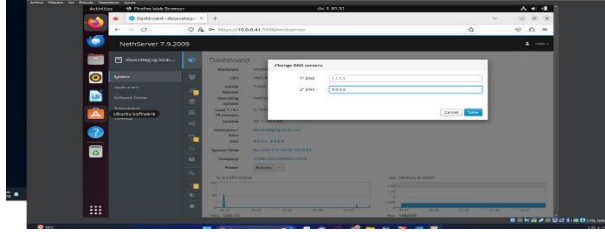

Fuente: Autoría Propia.

En la configuración del servidor NethServer, se destacan las opciones detalladas para la administración eficiente del sistema DNS. [1]

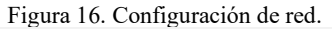

| mate (Committee) - Daniel V.V.V. | 1000Tes                                                                                                    |                   |                                                      |                  |             |           |
|----------------------------------|----------------------------------------------------------------------------------------------------|-------------------|------------------------------------------------------|------------------|-------------|-----------|
| Acto                             | ities 😆 Firefox with Brown                                                                                                    | her               | dic 3 (01:32                                         |                  |             | A + 4 2   |
|                                  | 🔹 🗢 Dashboard das                                                                                                    | estero × +        |                                                      |                  | ~           | - * ×     |
|                                  | + + 0                                                                                                    | O & - HILDA/1     | 0.0.0.413050/mitherner                               |                  | 0           | 0 D =     |
|                                  | Thunderbird Mail 7.59.20                                                                                                    | 0019              |                                                      |                  |             | A sector  |
|                                  |                                                                                                    | Cashboa           | ird                                                  |                  |             |           |
|                                  | Concernant of the local division of the local division of the loca | Hardware .        | an and Gradel Versuilles                             |                  |             |           |
| •                                | appendent.                                                                                                    | CPU CPU           | ABRD Rysen's \$30003 with Kalewy Vega Mulate BEs a 2 |                  |             |           |
|                                  |                                                                                                    | Xernel<br>Britone | #300-33903021.#ft.08(_04                             |                  |             |           |
| 28 A                             | Schears Certer                                                                                                    | Operating         | Nasthilaevatr (olaana T.A.2009 (Youl)                |                  |             |           |
|                                  | adecryter                                                                                                    | Losd 1/5/         | 076407005                                            |                  |             |           |
|                                  | Serviced.                                                                                                    | c: uptere         | tail the plane 20%                                   |                  |             |           |
|                                  |                                                                                                    | HOJEDOTHE /       | spectrum 25 of party and                             |                  |             |           |
|                                  |                                                                                                    | DNS.              | 4.5.4.1.4.8.0.0                                      |                  |             |           |
| 0                                |                                                                                                    | System Time       | See Dec 1 41 (38 A1 (18 35))                         |                  |             |           |
|                                  |                                                                                                    | Conterna          | South and state and stream                           |                  |             |           |
|                                  |                                                                                                    | Ci.               | Relation ( 1997)                                     |                  |             |           |
|                                  |                                                                                                    | + I+D*V4          | Earre                                                | CE Monory & 1999 |             |           |
|                                  |                                                                                                    |                   |                                                      | 100              |             |           |
|                                  |                                                                                                    |                   |                                                      |                  |             |           |
| :::                              |                                                                                                    | 1.4               | 27.47 25.08 07.07 75.41                              | 17.00 21.00      | 17.00 21.01 | 17.00     |
|                                  |                                                                                                    | HEL 20232         |                                                      | Mars Nebel/K     |             | B BAR BAR |
| <b>m</b>                         |                                                                                                    | · //201200        |                                                      |                  |             |           |

Fuente: Autoría Propia.

En este entorno, se realiza una cuidadosa sincronización de servicios de red para optimizar el rendimiento y garantizar una conectividad estable y segura en todo momento.

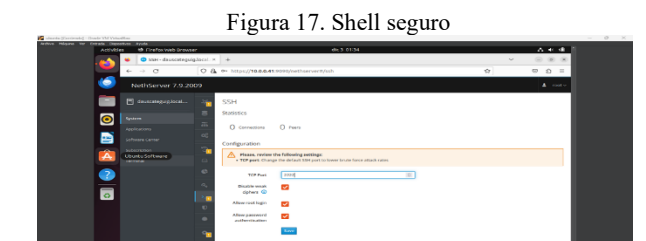

Fuente: Autoría Propia.

Este proceso de configuración, llevado a cabo con precisión, contribuye significativamente a la eficacia operativa y a la personalización del entorno de Shell en NethServer.

Figura 18. Configuración DHCP en WAN (rojo).

| Activities 10 Firefus vals Brown            | **            |                         | dic 3 01/37  |               |               | $A \ \oplus \ \oplus$ |
|---------------------------------------------|---------------|-------------------------|--------------|---------------|---------------|-----------------------|
| - 🛀 😐 Netwerk - dassca                      | teguio I × +  |                         |              |               | ~             |                       |
| $\epsilon \rightarrow c$                    | O & - https:/ | /10.0.0.41 3030/nethsec | ver#/network |               | \$2 C         | P 🖒 =                 |
| NethServer 7.9.20                           | x09           |                         |              |               |               | A 1005 -              |
| 💼 🗈 ansentapatgiocal                        | •             | Rol                     | e            | Co            | nfigure       |                       |
| System                                      | 12 I          | 0                       |              |               |               | - 1                   |
| Applications<br>Software Center             | <b>*</b>      |                         | -            | 6.            |               |                       |
| S depression<br>Ubuntu Software<br>Intentia |               |                         | Choose Role  | for interface |               | - 1                   |
|                                             |               |                         | More info al | out Network.  |               | _                     |
| -                                           |               | Ŷ                       | 9            |               | U             |                       |
|                                             |               | LAN (green)             | WAN (rod)    | Guests (blue) | DMZ (orange)  | _                     |
|                                             | 4             |                         |              |               |               |                       |
|                                             | 2-            |                         |              |               |               | - 8                   |
|                                             | U I           |                         |              |               |               | _                     |
| :::                                         | •             |                         |              |               | Cancel < Back | Next >                |

Fuente: Autoría Propia.

La plataforma NethServer facilita esta tarea al permitir que el sistema automatice la asignación de direcciones IP a través del protocolo DHCP.

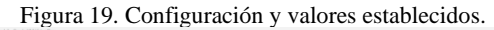

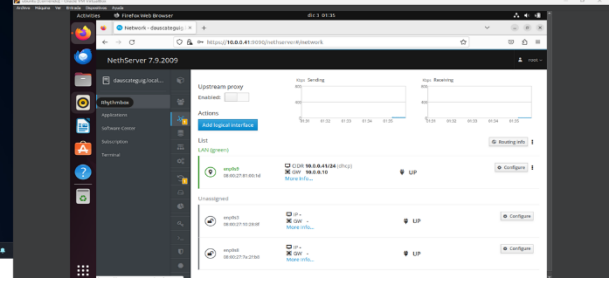

Fuente: Autoría Propia.

Se realizará una gestión eficiente de las direcciones IP en el segmento de red, asegurando una conexión estable y simplificando la administración de dispositivos en este entorno específico.

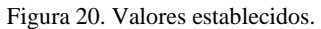

| Archite Palante Thr | Drevada Orapio | ARVER ARE |                    |           |                                  |                      |    |    |    |          |                   |
|---------------------|----------------|-----------|--------------------|-----------|----------------------------------|----------------------|----|----|----|----------|-------------------|
|                     | Activitie      | 6 O       | Firefox Web Browse |           |                                  |                      |    |    |    | A 4 4    |                   |
|                     |                | •         | SSH - dauscateguig | Jocal. ×  | +                                |                      |    |    | ~  |          |                   |
|                     |                | ÷ -       | a                  | 0.8       | 0+ https://10.0.0.4              | 1.9090/nethserver#/s | ih |    | \$ | 0 0 =    |                   |
|                     |                | Net       | hServer 7.9.20     | 99        |                                  |                      |    |    |    | 1 FEEL - |                   |
|                     |                |           |                    | 36        | SSH                              |                      |    |    |    |          |                   |
|                     | 0              |           |                    | 8         | Statistics                       |                      |    |    |    |          |                   |
|                     |                |           |                    | 00        | () Connections                   | O Peers              |    |    |    |          |                   |
|                     |                |           |                    | 20        | Configuration                    |                      |    |    |    |          |                   |
|                     |                | Ubunt     | Software           | -         | TCP Pert                         | 2222                 |    | 12 |    |          |                   |
|                     | 2              |           |                    | 63        | ciphers 🕥                        |                      |    |    |    |          |                   |
|                     |                |           |                    | 04        | Allow root login                 | <b>v</b>             |    |    |    |          |                   |
|                     | 0              |           |                    | $(S_{m})$ | Allow password<br>authentication | <b>1</b>             |    |    |    |          |                   |
|                     |                |           |                    | U         |                                  | See                  |    |    |    |          |                   |
|                     |                |           |                    |           |                                  |                      |    |    |    |          |                   |
|                     |                |           |                    | <u></u>   |                                  |                      |    |    |    |          |                   |
|                     |                |           |                    |           |                                  |                      |    |    |    |          |                   |
|                     |                | https://b |                    |           | been less                        |                      |    |    |    |          | C 1 6 D CR (1970) |
|                     |                |           |                    |           |                                  |                      |    |    |    |          |                   |

Fuente: Autoría Propia.

En este entorno, se destacan las opciones de configuración avanzadas que permiten adaptar la red a las necesidades específicas.

Figura 21. Menú de interfaces.

Fuente: Autoría Propia.

La disposición organizada y las herramientas visuales hacen que la experiencia de interactuar con el menú de interfaces sea eficiente.

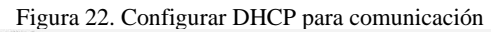

| Activities 🕫 Firefox web Browse | 6                                      | dic 3 01:38        |               | A 4 4        |
|---------------------------------|----------------------------------------|--------------------|---------------|--------------|
| Network - dauscab               | spulo × +                              |                    | ~             |              |
| + > C                           | Q & ↔ https://10.0.0.41-0000/nethernet | /network           | \$            | ⊙ <u>ú</u> = |
| NethServer 7.9.20               | 99                                     |                    |               | ▲ vor+       |
| 💼 🗄 diincategoigheal            | e .                                    |                    | Continue      |              |
| Section 1                       | • • •                                  |                    | 0             |              |
| Appleations                     | 1 <b>1</b> 1                           |                    |               | - 10         |
| Software Genter                 |                                        | sk                 |               |              |
| Liberulari<br>Uburtu Software   | <b>m</b>                               | Choose type of int | erface        |              |
| 2                               | *                                      |                    | 36            |              |
|                                 | Ethern                                 | e                  | PPPoE         |              |
|                                 | C Root protocol                        | @ DHDP 0           | Shartie       |              |
|                                 | Safet (sp(seal)                        |                    |               |              |
|                                 | 24                                     |                    |               |              |
|                                 |                                        |                    |               | - 11         |
|                                 |                                        |                    | Cancel + Rock | enfigure +   |

Fuente: Autoría Propia.

Esta configuración permite adaptarse a las necesidades específicas de la red, promoviendo una comunicación estable.

| Second Economical - Concer and the | Sales Sales                |              |                                                     |              |               |              |           | - U A |
|------------------------------------|----------------------------|--------------|-----------------------------------------------------|--------------|---------------|--------------|-----------|-------|
| Artivit                            | lini të firefos Web Brow   | -            |                                                     | dic 3 01:51  |               |              | A 10 10 1 |       |
|                                    |                            | and a little |                                                     |              |               |              |           |       |
| · 😂 ·                              | • Network - 04050          | regulo: A    | *                                                   |              |               |              |           |       |
|                                    | $\epsilon \rightarrow c$   | 08.0         | <ul> <li>https://10.0.0.41:9090/nethserv</li> </ul> | /er#/network |               | \$ 6         | 2 E =     |       |
| 6                                  | NethServer 7.9.2           | 009          |                                                     |              |               |              | L motiv   |       |
|                                    |                            | •            | Configure physical interface enp0                   | kð           |               |              |           |       |
| 0                                  | System                     | - <b>2</b>   |                                                     |              |               |              |           |       |
|                                    |                            | 1.85         | Rok                                                 | e            | Co            | nfigure      | - 10      |       |
|                                    |                            |              |                                                     |              |               |              |           |       |
| <b>^</b>                           |                            |              |                                                     | -            | -             |              |           |       |
|                                    |                            | ~            |                                                     |              |               |              | - 10      |       |
| 2                                  |                            | <u> </u>     |                                                     | Ch           | (             |              | - 10      |       |
|                                    |                            | - °o 🖡       |                                                     | Choose Role  | for interface |              |           |       |
|                                    |                            |              |                                                     | More into al | lout Network. |              |           |       |
| 2                                  |                            | 0            | 9                                                   | 0            | -             | U            |           |       |
|                                    |                            |              | LAN (green)                                         | WAN (red)    | Guests (blue) | DMZ (orange) |           |       |
|                                    |                            | <u> </u>     |                                                     |              |               |              | - 10      |       |
|                                    |                            | <u>-</u>     |                                                     |              |               |              |           |       |
|                                    |                            | U            |                                                     |              |               |              |           |       |
|                                    |                            | •            |                                                     |              |               |              | - 10      |       |
|                                    | harring o a 11 of oa de la |              |                                                     |              |               |              |           |       |
|                                    |                            |              |                                                     |              |               |              |           |       |

Figura 23. LAN verde.

Fuente: Autoría Propia.

Se procede a asignar los valores necesarios en la red verde. Este enfoque meticuloso asegura que la LAN verde funcione de manera óptima, facilitando una comunicación estable.

Figura 24. Cambio de valores para LAN verde.

| Nelwork - deus (alegai) | × +                                           | <ul> <li>E # 8</li> </ul>                                                                                                    |
|-------------------------|-----------------------------------------------|----------------------------------------------------------------------------------------------------|
| + • 0 O                 | 🛱 🥗 https://10.0.0.41/9010/hetherver#/network | Q 0 0 =                                                                                                    |
| NethServer 7.9.2009     |                                               | 1 mot-                                                                                                    |
| 📰 🖪 dauscongragiscol 😢  | Prin .                                        | Continue                                                                                                    |
| 🧿 Istan                 | <b>O</b>                                      | •                                                                                                    |
| Libreoffice writer      | Choose type of interface                      |                                                                                                    |
| Subscription            | *                                             |                                                                                                    |
| Termel (1               | Ethernat                                      |                                                                                                    |
| 2                       | Boot prosect O 5467 @ Surie                   |                                                                                                    |
|                         | 17 address   510.042                          | _                                                                                                    |
|                         | Netharik 255,255,355.0                        |                                                                                                    |
|                         | Gateway                                       |                                                                                                    |
|                         | Label (optional)                              |                                                                                                    |
|                         |                                               |                                                                                                    |
|                         |                                               | Carcel + Ruck Configure +                                                                                                    |
|                         |                                               | Second Second Se |

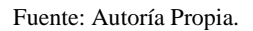

Se procede a realizar la configuración de la nueva dirección IP para poder ingresar por medio del navegador. Se accede al sistema utilizando las credenciales del usuario "root" y la correspondiente contraseña.

| Figura 25. | Menú de | ingreso del | servidor | NethServer. |
|------------|---------|-------------|----------|-------------|
|            |         |             |          |             |

| Activity Pagent In Drawk One | ies 🔿 Firefox Web Browser | dic3 01 33                    | A 4 4 E  |
|------------------------------|---------------------------|-------------------------------|----------|
|                              | Firston with Brancer      |                               | ×        |
|                              | Aretextson                | Q/rethserver#jhetwork         | 1 0 D =  |
|                              |                           |                               |          |
|                              |                           |                               |          |
| 0                            |                           |                               |          |
|                              |                           |                               |          |
|                              |                           |                               |          |
| <b>?</b>                     | NethServer 7.9.2009       |                               |          |
| ٥                            | User name #90             | Server deutcateguig local com |          |
|                              | Personal                  |                               |          |
|                              |                           |                               |          |
|                              |                           |                               |          |
|                              |                           |                               |          |
| 9 m                          | D here                    |                               | 155 A.M. |
|                              |                           |                               |          |

Fuente: Autoría Propia.

Se procede a ajustar la configuración de la red de invitados (marcada en azul), En esta nueva configuración de red, se está realizando un cambio en la subred, y para ello, se realizará asignando la dirección IP.

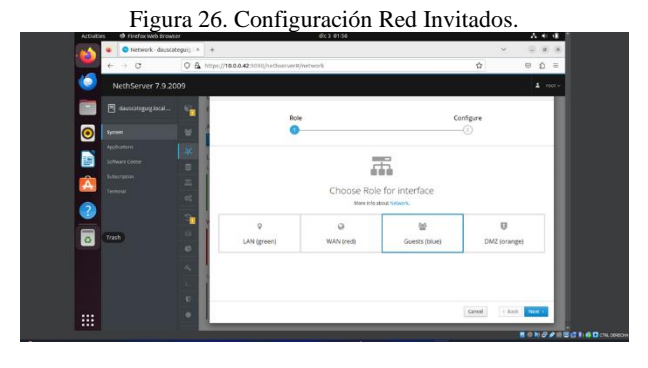

Fuente: Autoría Propia.

Se ingresa a la sección de configuración de la red de invitados para asignar valores para su respectiva conexión

Figura 27. Asignar dirección IP en la Red de Invitados

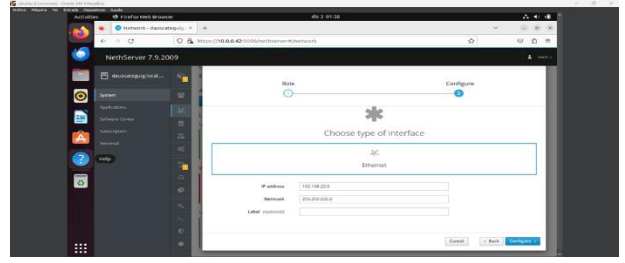

Fuente: Autoría Propia.

Se ingresan los respectivos valores de configuración.

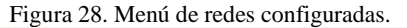

| Activities 😆 Firefox Web Br     | owser                               | dic 3 02:13                              |                    | A 4 4                       |
|---------------------------------|-------------------------------------|------------------------------------------|--------------------|-----------------------------|
| 🔹 🔍 Network - dau               | scategulo × +                       |                                          |                    | ✓ ○ ∅ 8                     |
| ← → c                           | O & https://10.0.0.42:9090/net      | hserver#/webwork                         |                    |                             |
| NethServer 7.9                  |                                     |                                          |                    |                             |
| 🛅 🖪 daurcateguigiscoi           | enabled:                            |                                          |                    |                             |
| System                          | Actions                             | P 1249 1219 1211                         | 1212 1213 · 1200 1 | 1040 1040 104 <u>0 0047</u> |
| Applications LibreOffice Writer | A List                              |                                          |                    | & Rastegints                |
| Subscription<br>Dermoni         | LAN (green)                         | COR 10.0.0.42/24                         | ₩ UP               | e contgues I                |
|                                 | YEAN (red)                          | way ma.                                  |                    |                             |
| o                               | © empiral<br>© 00.00.27.110.28.29   | COR 10.0.0.41/24 -<br>Sow -<br>More info | ♥ UP               | e contere I                 |
|                                 | Guests (blue)                       |                                          |                    |                             |
|                                 | 0 (a) espirat<br>(a) 00 (27.7+21) 4 | C CIDR 192.168.20.5/24                   | ₩ UP               | O Coefigure                 |
|                                 | 0                                   | shore (red.,                             |                    |                             |

Fuente: Autoría Propia.

Su conducta en esta sección se observa que las tres respectivas interfaces con sus diferentes asignaciones de valores.

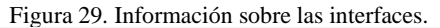

| Activities | B Firefoxweb Brows                                                                                | ec                                                                                                    | 6°c 3 62/18                                   |                                                                                                    | A 4                       |
|------------|---------------------------------------------------------------------------------------------------|----------------------------------------------------------------------------------------------------|-----------------------------------------------|----------------------------------------------------------------------------------------------------|---------------------------|
|            | Network - dauscat                                                                                 | xgwo x +                                                                                                    |                                               | ~                                                                                                    |                           |
|            | + 0                                                                                               | 0 A MIM/1000.                                                                                                    | 😫 mit never Electronic) - Discie VM Vehillion | -                                                                                                    | п ×                       |
|            | NethServer 7.9.20<br>3 densergeging heat<br>seen<br>densemble<br>densemble<br>densemble<br>memory | CP Network Uppream pr Enables Lot Lot Lot Lot Lot Lot Lot Lot Store Uppream Uppream Up |                                               | 136 Line 22.5 m<br>136 Line 23.5 m<br>136 Line 23.6 m<br>138 Line 23.6 m<br>138 Line 23.6 m<br>138 Line 23.6 m<br>of defailt given 1000<br>inte 1P group defails<br>inte 1P group defails | e<br>alt glen<br>alt glen |
|            |                                                                                                   | Overs they                                                                                                    | irootiduudatequiy 12                          |                                                                                                    | 51920-4                   |
|            |                                                                                                   | •                                                                                                    |                                               |                                                                                                    |                           |
|            |                                                                                                   | and in the local data and the                                                                                                    | CONT 192.104.29.024                           |                                                                                                    | uniques                   |

Fuente: Autoría Propia.

Se accede a la interfaz de la consola en NethServer y, mediante la ejecución del comando IP a', se corrobora la efectividad de las modificaciones realizadas.

Figura 30. Servidor DHCP.

| Activities In Firefor Web Brows | dic 3 00:20                                                                           | A * 4                      |
|---------------------------------|---------------------------------------------------------------------------------------|----------------------------|
| 💽 😻 💿 Dashboard - Gause         | atej. × +                                                                             | Y 208                      |
| $\leftarrow \rightarrow \sigma$ | 0 & https://10.0.0.42:9010/hethserver                                                 | ☆ ☺ ؽ ≡                    |
| NethServer 7.9.20               | 59                                                                                    |                            |
| 📄 🗈 succengagioca               | 😵 Dushboard 📴                                                                         |                            |
| O System                        | Users & Compton<br>or more DKS survers are not responding                             |                            |
| Applacetters<br>Software Center | Artenet     mestel Gright Vitualitie                                                  |                            |
| Subscription<br>Territori       | 3.306/1106/02.1.67.x06.64                                                             |                            |
| 2                               | 02 Services 00/2019/0000                                                              |                            |
| 0                               | 60 2h Tân 10s<br>Gauconegug Jocal.com                                                 |                            |
|                                 | (3) Data Usage     (3.3.27, 6.8.8.8      (4) Carefrates     Set Det 8 0021038-05 2023 |                            |
|                                 | SUISSA UNAD DIPLOMAD LIVES                                                            |                            |
|                                 | Tusted Networks                                                                       | Cit. Mamory & SIMP<br>2.12 |

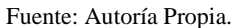

La configuración del servidor DHCP para enrutamiento generado automáticamente por el servidor implica la implementación de la función de enrutamiento dinámico en el servidor DHCP. Esto permite que el servidor DHCP informe a los clientes sobre la configuración de la puerta de enlace predeterminada y otros parámetros de red necesarios para el enrutamiento.

| Figuro 31  | Econeo  | da radas | on | interfoces  |
|------------|---------|----------|----|-------------|
| Figura 51. | Escaneo | de redes | en | interfaces. |

| Activities | Monte     Monte     M |                       |                   | 414.3.02(21   |                |                 | A + 4 1          |
|------------|----------------------------------------------------------------------------------------------------|-----------------------|-------------------|---------------|----------------|-----------------|------------------|
|            | C DHCP - dauscategy                                                                                                    | zglo, × +             |                   |               |                |                 |                  |
|            | e > a                                                                                                    | O & Htps://10.0.04210 | Novel Description |               |                | 0               | 0 ñ =            |
| 0          | NethServer 7.9.20                                                                                                    | 09                    |                   |               |                |                 | A 100.0          |
|            |                                                                                                    | DHCP                  |                   |               |                |                 |                  |
|            |                                                                                                    | Statistics            |                   |               |                |                 | _                |
|            |                                                                                                    | O meneroscore         | O Leases          |               |                |                 |                  |
| <b>1</b>   |                                                                                                    | Interfaces            |                   |               |                |                 |                  |
|            |                                                                                                    | angelesk              | Stat Network      | (192.564.20.1 | 142 198 21 294 |                 |                  |
|            | and the second second se                                                                                                    | CC2 Kripbus           | avan naturun      |               | 0.1941         |                 |                  |
|            | testp.                                                                                                    | Action                |                   |               |                |                 | _                |
| 0          |                                                                                                    | P reservations        |                   |               |                |                 |                  |
|            |                                                                                                    | Second                |                   |               |                |                 |                  |
|            |                                                                                                    | Hostowere A           | thescorption      | IP addresss   | AAAP address   | Leave expendion | Actions          |
|            |                                                                                                    | -                     |                   |               |                |                 |                  |
|            |                                                                                                    | C Press per page 24   |                   |               |                | 4 87975568      | W-Wolf W Sheet P |

Fuente: Autoría Propia.

Su conducta dentro de la sección de interfaces, específicamente en la interfaz enp0s9, se procedió a hacer clic en la opción de escaneo de red." se realizan las modificaciones en la interfaz de red enp0s9,

| Figura 3'             | 2 Configu | iración | onn∩cΩ           |
|-----------------------|-----------|---------|------------------|
| Tigura J <sub>4</sub> | 2. Conngi | nacion  | cnpos <i>y</i> . |

| Activities 19 Firefox web iron | ATer                                   | di; 3 92 26                      | A * 4        |
|--------------------------------|----------------------------------------|----------------------------------|--------------|
| 👘 💗 💿 DHCP - dawlad            | + × subjup                             |                                  |              |
| € + → 0                        | O & https://10.0.0429191               | //wethserver#/dhcp               | 0 U D =      |
| NethServer 7.9.2               | 2009                                   |                                  | ⊥ rest v     |
| 📄 🗄 skessedegetglosel          | Phice Drice                            | Idit cripto?                     |              |
| (O) Hypholox                   | Statistics                             | Range IP start 100.03            |              |
| Applications                   | 2%                                     | Range IP and 10.0.0214           |              |
| Software Certar                | Enterfaces                             | V Advanced options<br>Gateway IP |              |
|                                | angoos                                 | Lease time                       |              |
|                                |                                        | Demain                           |              |
|                                | Action Action                          | DN3.servers (0) 1.1.1.68.88      |              |
| 0                              |                                        | WHET Servers 🙁                   |              |
| _                              | Gamb                                   | NTP sarvars 💿                    |              |
|                                | Ca Hostneme +                          | TITP servers 0                   | Action       |
|                                | 2                                      |                                  |              |
|                                | U                                      |                                  | Cancel Serve |
|                                | <ul> <li>mane but hells. 38</li> </ul> |                                  |              |

Fuente: Autoría Propia.

Ha demostrado la capacidad de mantener y se ajusta eficazmente y se añaden los valores determinados para su respectiva comunicación,

Figura 33. Cambios efectuados NethServer.

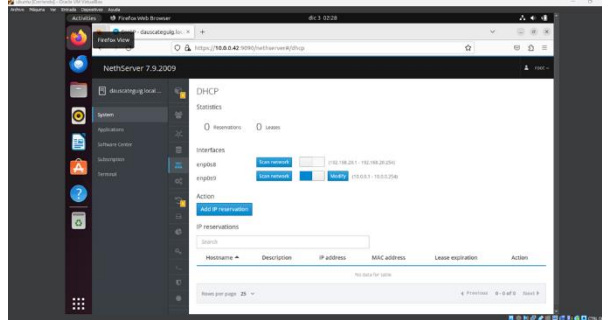

Fuente: Autoría Propia.

Inicia el proceso de almacenar las modificaciones realizadas, En la implementación exitosa de los valores, se asegura que los cambios realizados se llevaron a cabo de manera adecuada

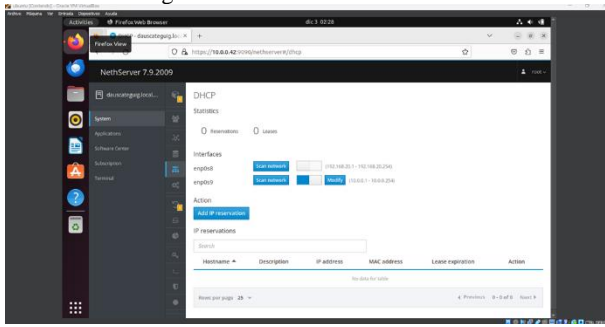

Figura 34. Verificación de valores.

Fuente: Autoría Propia.

Tiene una sólida capacidad observar como la sección de DHCP la configuración en el sistema quedó registrada exitosamente,

Figura 35. Ingreso en el sistema operativo Debian Server.

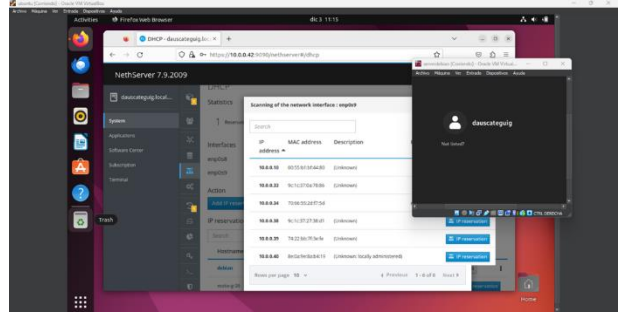

Fuente: Autoría Propia.

Al observar la imagen, tiene un historial de crear y se evidencia la conexión exitosa del equipo con una dirección IP asignada dentro del rango predefinido,

Figura 36. DNS configuración.

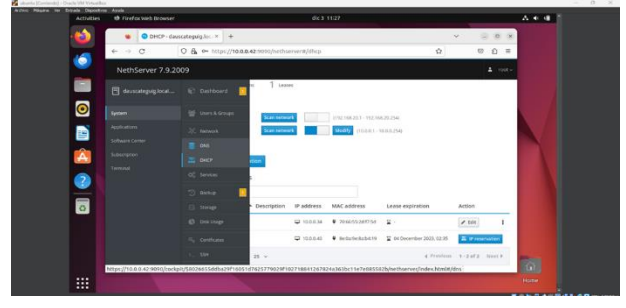

Fuente: Autoría Propia.

Se destaca por qué se puede tener el control sobre el sistema de registros entre la comunicación del servidor.

|                                                                                                    | 🔹 🔹 💿 DNS - 64       | auscateguig.local × +        |                           |            | ~                   |           |
|----------------------------------------------------------------------------------------------------|----------------------|------------------------------|---------------------------|------------|---------------------|-----------|
| Net/Server 7.3.2009  Net/Server 7.3.2009  Not Server 1  Not Server 1  N  | S ← → C              | 0 & o- https://10.0.0.42:909 | ð/nethserver#/dns         |            | ŵ                   | ∞ ≙ =     |
| Conservance (a) ALL      Conservance (a) ALL     Conservance (a) ALL           | NethServer 7.9.      | 2009                         |                           |            |                     |           |
| Accession of the second of the second of the | 🗐 dansartegunglocal, | - 🗞 DNS                      |                           |            |                     |           |
| Non-With Control of Control of Control                  |                      | Actions                      |                           |            |                     |           |
| Interface     Lot       Shortware     Real Partylion       Name     Description       Name     Description       Mathematical Products of the Second Second                                                                                                    | Apploators           | Add DNS record               |                           |            |                     |           |
| Arteno     Arteno      | Selfware Center      | Ust                          |                           |            |                     |           |
| Annual         decompatibility         printmatinfragenesities         Voldstall         •         (Voldstall)         1           Annual         Recomparity of the standard regression         Voldstall         •         (Voldstall)         1           Annual         Recomparity of the standard regression         Voldstall         •         (Voldstall)         1           Annual         Recomparity of the standard regression         •         (Voldstall)         •         (Voldstall)         •           Annual         Recomparity of the standard regression         •         •         •         •         •         •         •         •         •         •         •         •         •         •         •         •         •         •         •         •         •         •         •         •         •         •         •         •         •         •         •         •         •         •         •         •         •         •         •         •         •         •         •         •         •         •         •         •         •         •         •         •         •         •         •         •         •         •         •         •                                                                                                    | Subsertation         | The Name +                   | Description               | IP address | Wildcard DNS record | Action    |
| Anna proge 20 v (Theorem 1.1.11.1. Rest)                                                                                                    | 2 terrinal           | dauscategatilocal            | prueba ajadi negistro DNS | Q10.042    | ×                   | ≠ tdit    |
| 3 a<br>6<br>4                                                                                                    |                      | Rows per page 25 v           |                           |            | (Prinina 1          | 1of1 Not+ |
|                                                                                                    | 8                    | <b>a</b>                     |                           |            |                     |           |
| a,<br>                                                                                                    |                      | 0                            |                           |            |                     |           |
|                                                                                                    |                      | a.                           |                           |            |                     |           |
|                                                                                                    |                      |                              |                           |            |                     |           |

Fuente: Autoría Propia.

En este proceso, se ingresa al registro previo con el nuevo dominio y demás datos para la comunicación, aquí se puede observar que al momento de agregar la nueva DNS se tiene un nuevo dominio apuntándole a la dirección IP establecida anteriormente.

| Figura | 38  | Verific | ación | de | dom | inio |
|--------|-----|---------|-------|----|-----|------|
| riguia | 50. | VEIIIIC | acion | ue | uom | nno. |

| ARNOH |                                      |                                                                                                    |                                                            |                |   |     |     |  |
|-------|--------------------------------------|----------------------------------------------------------------------------------------------------|------------------------------------------------------------|----------------|---|-----|-----|--|
| 1     | · O Server                           | r Not Found X +                                                                                                    |                                                            |                | ~ |     | a * |  |
| 6     | $\leftrightarrow \rightarrow \alpha$ | C davicategui.local                                                                                                    |                                                            | ¢              |   | υ ( | 5 = |  |
|       |                                      |                                                                                                    |                                                            |                |   |     |     |  |
| 0     |                                      |                                                                                                    |                                                            |                |   |     |     |  |
|       |                                      | Hmm. We're havin                                                                                                    | g trouble finding that site.                               |                |   |     |     |  |
|       |                                      | We can't connect to the service of the service of the service of the right address of the right address of the service of the service of the | ver at dauscateguilocal.<br>18, you can:                   |                |   |     |     |  |
| 0     |                                      | Try again later     Check your network connect                                                                                                    | ction                                                      |                |   |     |     |  |
|       |                                      | <ul> <li>Check that Firefox has perm</li> </ul>                                                                                                    | mission to access the web (you might be connected but beha | nd a finewall) |   |     |     |  |
|       |                                      |                                                                                                    |                                                            |                |   |     |     |  |
|       |                                      |                                                                                                    |                                                            |                |   |     |     |  |
|       |                                      |                                                                                                    |                                                            |                |   |     |     |  |
|       |                                      |                                                                                                    |                                                            |                |   |     |     |  |

Fuente: Autoría Propia.

Se observa que al momento de ingresar con el dominio en el servidor de Ubuntu muestra un mensaje de error donde indica que no hay comunicación con el dominio. Figura 39. Verificación del dominio.

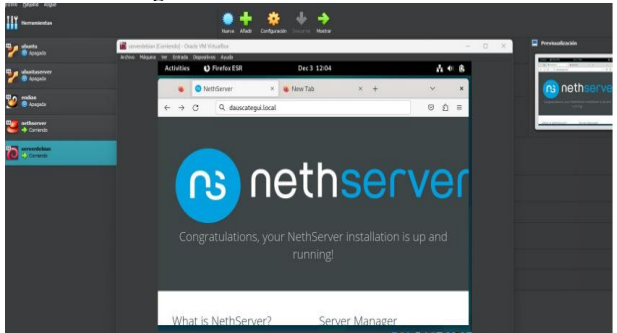

Fuente: Autoría Propia.

Trabaja de manera efectiva, pero si se ingresa al sistema operativo Debían que si se encuentra dentro del rango de la LAN. Se observa que posee acceso desde el dominio dauscategui.local cumpliendo con los requerimientos de la temática 1.

## **5** TEMÁTICA 2 PROXY

Implementación y configuración detallada del control del acceso de una estación GNU/Linux a los servicios de conectividad a Internet desde NethServer a través de un proxy que filtra la salida por medio del puerto 3128.

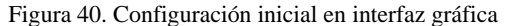

| ACOVICI |      |       |                    |            |                        |                                                   |   |   |   |   |
|---------|------|-------|--------------------|------------|------------------------|---------------------------------------------------|---|---|---|---|
| -       |      | 00    | ashboard - host.li | ilikope: × | +                      |                                                   | ~ |   | 0 | × |
| -       | -    | ->    | a                  | 08         | 0+ https://19          | 2.168.20.84.9090/nethserver                       |   | 0 | Û | н |
| 0       | P    | NethS | erver 7.9.20       | 09         |                        |                                                   |   | • |   |   |
|         |      |       |                    |            | Dashboard              |                                                   |   |   |   |   |
|         |      |       |                    |            | Hardware               | Innotek GmbH VirtualBox                           |   |   |   |   |
|         | Syst |       |                    | 샾          | CPU                    | AMD Ryzen 3 23000 with Radeon Vega Mobile Gfa a 1 |   |   |   |   |
|         |      |       |                    | 1.62       | Kernel Release         | 3.10.0-1160.e07.x86_64                            |   |   |   |   |
|         |      |       |                    | -          | Operating<br>System    | NethErver relinate 7.8.2000 (final)               |   |   |   |   |
|         |      |       |                    | -          | Load 1/5/15<br>minutes | 1.6/0.57/0.3                                      |   |   |   |   |
|         |      |       |                    |            | Uptime                 | Od Dh 10m 5s.                                     |   |   |   |   |
|         |      |       |                    | - 05       | Hostname /<br>Alias    | Nort Wilder Lenn                                  |   |   |   |   |
|         |      |       |                    |            | DNS                    |                                                   |   |   |   |   |
|         |      |       |                    | 10         | System Time            | Wed Nov 29 20:44:58-05 2023                       |   |   |   |   |
|         |      |       |                    | 1.04       | Company                | Diplomade Linux                                   |   |   |   |   |
|         |      |       |                    |            | Power                  | Raboot -                                          |   |   |   |   |

Fuente: Autoría Propia

Se realiza el cambio del nombre de la compañía que trae por defecto. Para este caso se deja como Diplomado\_Linux.

Figura 41. Configuración de SSH

| NethServer 7.9.20     | 09                 |                                            |                         |                                                         | 1 |  |
|-----------------------|--------------------|--------------------------------------------|-------------------------|---------------------------------------------------------|---|--|
| lylb.mylabvirtual.lan | m                  | Statistics                                 |                         |                                                         |   |  |
| System                | 00<br>20           | Connections                                | O Peers                 |                                                         |   |  |
| Applications          | - ° <mark>0</mark> | Configuration                              |                         |                                                         |   |  |
| Software Center       | -                  | Please, review the<br>• TCP port: Change I | e following the default | settings:<br>SSH port to lower brute force attack rates |   |  |
| Subscription          |                    |                                            | _                       |                                                         |   |  |
| Terminal              | a,                 | TCP Port                                   | 33                      | 0                                                       |   |  |
|                       | 2.0                | Disable weak ciphers                       | <b>v</b>                |                                                         |   |  |
|                       | U                  | Allow root login                           | ~                       |                                                         |   |  |
|                       | •                  | Allow password<br>authentication           | ~                       |                                                         |   |  |
|                       | 2                  |                                            | Save                    |                                                         |   |  |

Fuente: Autoría Propia.

Por seguridad se debe cambiar el puerto que trae configurado por defecto, al puerto 33. Ahora, se debe configurar el direccionamiento IP para cada una de las zonas del NethServer.

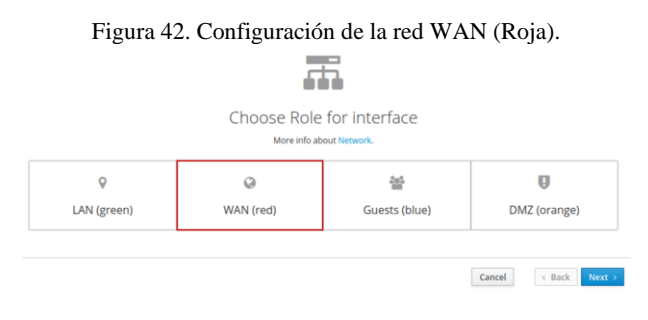

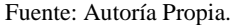

Entrado a las reglas de la interfaz, se selecciona la zona roja para realizar la configuración respectiva.

# Figura 43. Configuración zona roja con direccionamiento DHCP

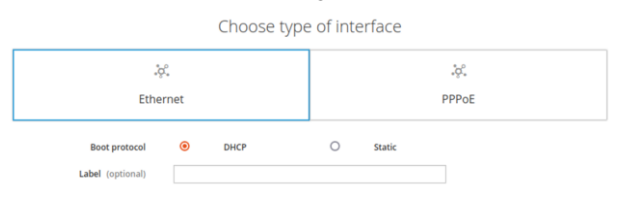

Fuente: Autoría Propia.

Ahora se configura la zona roja (WAN, Internet) la cual permitirá dar internet a la zona verde filtrando los contenidos, el servidor NethServer obtendrá la configuración de IP por medio de DHCP.

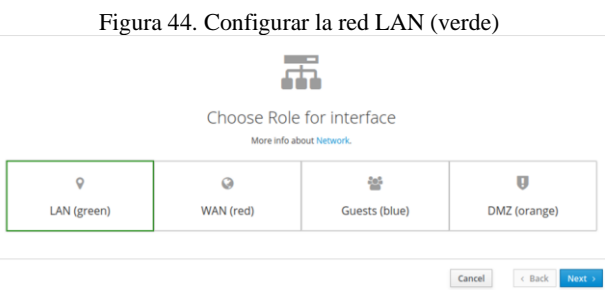

Fuente: Autoría Propia.

Se configura la verde (LAN) en la misma red que va a estar el desktop Ubuntu.

#### Figura 45. Se configura la red LAN (verde) Con la dirección IP estática 192.168.15.1)

|                  |               | Ethernet |
|------------------|---------------|----------|
| Boot protocol    | O DHCP        | Static   |
| IP address       | 192.168.15.1  |          |
| Netmask          | 255.255.255.0 |          |
| Gateway          | 192.168.20.1  |          |
| Label (optional) |               |          |

Fuente: Autoría Propia.

Esta configuración se realiza desde la opción de red del panel del servidor NethServer y tendrá la IP 192.168.15.1.

|                             | ė ė                        |                                                       |
|-----------------------------|----------------------------|-------------------------------------------------------|
| Choose Role<br>More info al | e for interface            |                                                       |
| Q                           | 섵                          | Q                                                     |
|                             | Choose Role<br>More info a | Choose Role for interface<br>Mere info about Network. |

Fuente: Autoría Propia.

Ahora se configura la zona naranja (DMZ) la cual permitirá acceder a los servicios que entregue Debian Server.

Figura 47. Configuración zona DMZ con la dirección IP estática 10.10.1.1 s

|                  | j.            | £. |   |  |  |  |
|------------------|---------------|----|---|--|--|--|
|                  | Ethernet      |    |   |  |  |  |
| IP address       | 10.10.1.1     |    | 1 |  |  |  |
| Netmask          | 255.255.255.0 |    |   |  |  |  |
| Label (optional) |               |    |   |  |  |  |
|                  |               |    |   |  |  |  |

Fuente: Autoría Propia.

Para esta configuración de red, el servidor NethServer tendrá la IP 10.10.1.1

Figura 48. Resumen de configuración de las tres zonas que se van a utilizar.

| List<br>LAN (g | reen)                       |                                                              |      | 🕼 Routing info | 1 |
|----------------|-----------------------------|--------------------------------------------------------------|------|----------------|---|
| 0              | enp0s8<br>08:00:27:32:e6:53 | CIDR 192.168.15.1/24                                         | ₩ UP | • Configure    | 1 |
| WAN (r         | red)                        |                                                              |      |                |   |
| 0              | enp0s3<br>08:00:27:24:0e:21 | CIDR 192.168.20.91/24 (dhcp)<br>GW 192.168.20.1<br>More info | ₩ UP | O Configure    | I |
| DMZ (d         | range)                      |                                                              |      |                |   |
| 0              | enp0s9<br>08:00:27:55:d8:c7 | CIDR 10.10.1.1/24                                            | ₩ UP | • Configure    | I |

Fuente: Autoría Propia

Como se puede observar ya se cuenta con las 3 zonas configuradas correctamente. Ahora, desde Software Center se descargan las aplicaciones requeridas para la configuración del servidor proxy.

Figura 49. Instalación de Firewall

| Search applications                                                                 |           |                                                               | 3 Reloa | id 🔳 Installed packages 📥 Install 1 a                | pplication |
|-------------------------------------------------------------------------------------|-----------|---------------------------------------------------------------|---------|------------------------------------------------------|------------|
| Base system 📃 🔳                                                                     | NethForge | 🖭 💼 🛛 Firewall                                                |         |                                                      |            |
| Select all     O Deselect all     Bandwidth monitor     Configure and manage Ntopng |           | Basic firewall<br>Configure network adapters and basic firewa | •       | Dedalo Hotspot<br>Dedalo hotspot for Icaro Instances |            |
|                                                                                     | 0         |                                                               | O       |                                                      | 0          |

Fuente: Autoría Propia.

Para poder crear el servidor proxy es necesario instalar el servicio de firewall que permite filtrar los paquetes que se transmiten en la red, para ello se accede desde el NethServer al apartado de Software Center y se busca por firewall seleccionando la opción de firewall básico, se elige la opción de instalar aplicación y se espera que realice el proceso de instalación.

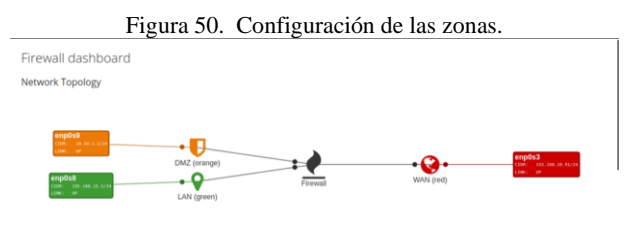

Fuente: Autoría Propia.

Después de instalado el servicio, se accede al menú de firewall se puede ver el estado de la configuración de firewall con cada una de las zonas.

|           |                              | Figura 51. Instalación Web Proxy.                            |         |
|-----------|------------------------------|--------------------------------------------------------------|---------|
| Activitie | es 🛛 🕸 Firefox Web Browser   | dic1 00:19 🗘                                                 | A # 0   |
| <b>6</b>  | Software Center - ly         | (b.m) × + · · ·                                              |         |
| <u> </u>  | $\leftarrow \rightarrow \ G$ | 🔘 🗛 🗠 https://192.168.20.90:9090/nethserver#/software-center | ⊜ රු ≡  |
| o         | NethServer 7.9.200           | 9                                                            | ≛ root~ |
|           | 🖹 lylb.mylabvirtual.Jan      | Events Installing redsonver lightsquid-<br>12.01 nn2 narch   |         |
|           | System                       | Search applications                                          | _       |
|           | Applications                 |                                                              |         |
|           |                              | Base system 🖆 🖬 Neth-Forge 🚔 🖬 Firewall 🖆 🗸                  |         |

Fuente: Autoría Propia.

Aquí se puede ver el proceso de instalación del Web Proxy para la implementación de la temática.

|            |                                                          |        | Figura 52. Pro                                                                                                    | oxy no co                    | nfigurad                 | lo.                                        |            |
|------------|----------------------------------------------------------|--------|----------------------------------------------------------------------------------------------------|------------------------------|--------------------------|--------------------------------------------|------------|
| Activiti   | ies 👘 Firefox Web Brows                                  | er     |                                                                                                    | dic 1 23:02 🗘                | 0                        |                                            | A 0 0      |
| • <b>`</b> | <ul> <li>web Proxy &amp; Filte</li> <li>← → C</li> </ul> | 0      | D30-Gateway Manager A +                                                                                                    | erver#/applications/nethserv | er-squid                 | ÷                                          | 0 ģ =      |
| o          | NethServer 7.9.20                                        | 109    |                                                                                                    |                              |                          |                                            | ≛ root ∽   |
|            |                                                          | ۲      | Web Proxy & Filter dashboa                                                                                                    | rd                           |                          |                                            |            |
|            |                                                          |        | Proxy info Proxy enabled  trian the second second s | infie Charts of disabled.    | ot available if proxy is | Infle: Charts not available i<br>disabled. | f proxy is |
|            | Terrrinal<br>Firewall<br>Web Proxy & Filter              | 0<br>1 | Today proxy traffic<br>Top 5 traffic users                                                                                                    | 0 Total users                | 0 B Total traffic        |                                            |            |
|            |                                                          |        | Proxy counters O Source bypasses                                                                                                    | O Destination bypasses       | O Praxy rules            | Port block                                 |            |

Fuente: Autoría Propia.

Como se puede observar el proxy no está funcionando debido a que no se ha configurado; para ello se debe configurar las zonas por las que funcionará, así como el modo que tendrá: manual o transparente.

| Figura 4 | 53. Cc        | nfigura | ción de | proxy de | manera | manual |
|----------|---------------|---------|---------|----------|--------|--------|
| i iguiu. | $\mathcal{I}$ | miguiu  | cion ac | prony ac | manera | manual |

| Configure proxy                                                                |                  |
|--------------------------------------------------------------------------------|------------------|
| Mode GREEN zones                                                               | Manual           |
| Mode BLUE zones                                                                | Manual ~         |
| <ul> <li>Advanced options</li> <li>Block HTTP/HTTPS</li> <li>port ③</li> </ul> |                  |
| Parent proxy 🧿                                                                 | 192.168.0.1:8080 |
| Safe ports 🧿                                                                   |                  |
| Proxy port 🧿                                                                   |                  |
|                                                                                | Cancel Save      |

Fuente: Autoría Propia.

Se bloquea el puerto HTTP-HTTPS para que desde la zona verde no se pueda acceder a NethServer.

| Figura  | 54. Co | onfigura | ción fir | nal de i | prox v. |
|---------|--------|----------|----------|----------|---------|
| I Iguiu | JT. CC | miguiu   | cion in  | iui uc   | proxy.  |

| Proxy                        |                    |        |
|------------------------------|--------------------|--------|
| More info about Proxy.       |                    |        |
| Configuration                |                    |        |
| Enabled 🗸 GREEN & Trusted: M | unual BLUE: Manual | Edit   |
| Bypass 🛈                     |                    |        |
| Source Destination           |                    |        |
| Actions                      |                    |        |
| Add source                   |                    |        |
| List                         |                    |        |
| Search                       |                    |        |
| Source 🔺                     | Description        | Action |
|                              | No data for table  |        |

Fuente: Autoría Propia.

Aquí se puede observar cómo queda configurado el servicio Proxy.

Figura 55. Servicio Squid.

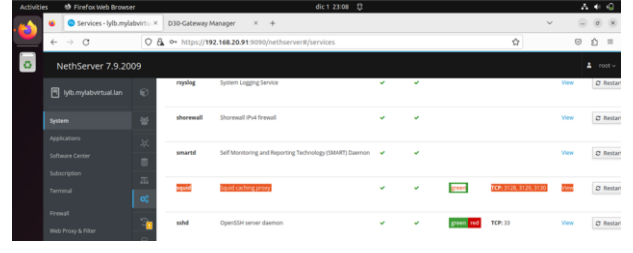

Fuente: Autoría Propia.

Desde el menú sistema se comprueba que el servicio de Squid en los puertos 3128, 3129 y 3130 está correctamente configurado.

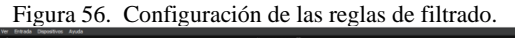

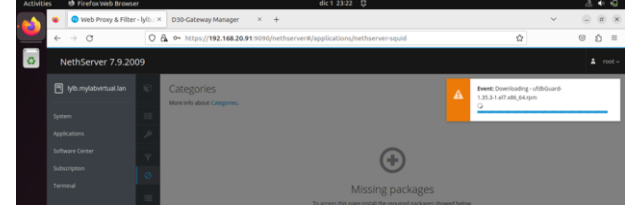

Fuente: Autoría Propia.

Se ingresa desde el menú proxy a la opción de categorías. Se debe instalar los paquetes requeridos.

### Figura 57. Configuración y descarga de listas

| NethServer 7.9.2        | 009 |                                        |                 |                            |                    |     |           |
|-------------------------|-----|----------------------------------------|-----------------|----------------------------|--------------------|-----|-----------|
| 🖹 lylb.myfabvirtual.lan |     | Categories<br>More who allow Concerns. | Configuration   |                            |                    |     |           |
| Sytem                   |     | Configuration                          | Available lists | Université Toulouse (free) |                    | -   |           |
| Applications            |     | Blacklist : Université Toulou          |                 |                            |                    |     | Configure |
| Software Center         |     |                                        |                 |                            | Cancel Save & Down | oad |           |
| Subscription            |     |                                        |                 |                            |                    | _   |           |

#### Fuente: Autoría Propia.

Una vez instalados los paquetes, aparece la opción de universidad de touluse (libre). Se configuran y descargan las listas correspondientes.

| Figura | 58.   | Configu | ración          | de filtros |
|--------|-------|---------|-----------------|------------|
| 1      | · · · | compe   | in a control in |            |

| -        | 😆 🧿 Web Proxy & Filte          | er-lylb.: X D30-Gateway Manager X +                                        | ~ |        |
|----------|--------------------------------|----------------------------------------------------------------------------|---|--------|
| <u> </u> | $\leftarrow \ \rightarrow \ G$ | O 🔒 🕶 https://192.168.20.91:9090/nethserver#/applications/nethserver-squid | ☆ | © රු ≡ |
| o        | NethServer 7.9.20              | 009                                                                        |   |        |
|          |                                | Filter     More the above filter                                           |   |        |
|          |                                | Configuration                                                              |   |        |
|          |                                | 8                                                                          |   |        |
|          |                                | 1 Y                                                                        |   |        |
|          |                                | 0                                                                          |   |        |
|          |                                | Filter is disabled                                                         |   |        |
|          |                                | Click on the button below to edit global options and enable filter.        |   |        |
|          | Web Prony & Filter             | Edit global options                                                        |   |        |

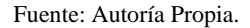

Una vez descargadas las categorías se procede a configurar los filtros [2], para ello se accede al menú de filtro dentro de web proxy, se crea una regla de opción global para poder agregar las listas que se descargaron.

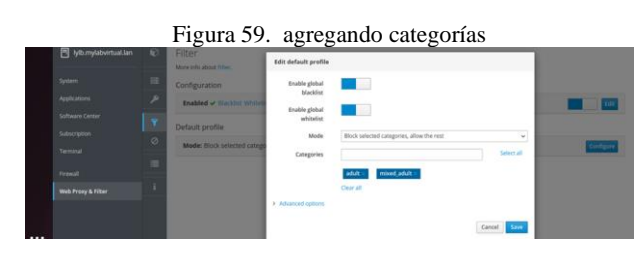

Fuente: Autoría Propia.

Teniendo un perfil predeterminado, se procede a agregar las categorías que se bloquearán, en este caso se seleccionan las opciones de adult y mixed\_adult

| Figura 60. Configuración de red en el equi |
|--------------------------------------------|
|--------------------------------------------|

| Activiti | es | 🙂 Firefox Web Browser |       |      | dic 1 23:50 🗘                                                            |       |        |   | a.  |    |
|----------|----|-----------------------|-------|------|--------------------------------------------------------------------------|-------|--------|---|-----|----|
| -        |    | Settings              |       | +    |                                                                          |       |        | ~ | - 0 | 10 |
| <u> </u> | ÷  | → C                   | 6 Fin | efax | about:preferences#general                                                |       |        | 슈 | 0   | ŝ  |
| 0        |    |                       |       |      | Connection Settings                                                      |       | ×      |   |     |    |
|          |    | General               |       | 0    | No praxy                                                                 |       |        |   |     |    |
|          |    | G Home                |       |      | Auto-detect proxy settings for this network<br>Use system proxy settings |       |        |   |     |    |
|          |    | Q, Search             |       | 0    | Manual proxy configuration                                               |       |        |   |     |    |
|          |    | A Privacy & Security  |       |      | HTTP Proxy 192.168.15.1                                                  | Port  | 3128   |   |     |    |
|          |    | Sync                  |       |      | HTTPS Proty 192.168.15.1                                                 | Port  | 3128   |   |     |    |
|          |    | More from Mozill      | 6     |      | SOEKS Host 192.168.15.1                                                  | Port  | 3128   |   |     |    |
|          |    |                       |       |      | SOCKS vi SOCKS vi<br>Automatic proxy configuration URL                   |       |        |   |     |    |
|          |    | Extensions & Themes   |       |      |                                                                          |       | ngload |   |     |    |
|          |    | Favfox Support        |       | -    |                                                                          | Cance | N OK   |   |     |    |

Fuente: Autoría Propia.

Ahora, en la configuración de red del equipo cliente se establece en manual y se coloca la IP del servidor proxy en el puerto 3128.

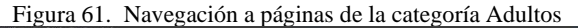

| Activities |   | Firefox Web Browse |                | dic 2 60:02 🗘                                                                                           |    |   |   |   | 4 |
|------------|---|--------------------|----------------|----------------------------------------------------------------------------------------------------|----|---|---|---|---|
| -          |   | 403 Forbidden      | ×              | ET últimas noticias de Color: × +                                                                       |    | ~ |   |   | 0 |
| -          | 4 | ⇒ 0                | 08             | 192.168.15.1/cgi-bin/nethserver-block.cgilclientaddr+192.168.15.588clientname=Ubuntu.mg/abvirtual.land- | ŵ  |   | 0 | Ó | - |
| 0          |   |                    |                |                                                                                                    |    |   |   |   |   |
|            |   |                    |                |                                                                                                    |    |   |   |   |   |
|            |   |                    |                | The second as while size is bit stand                                                                   |    |   |   |   |   |
|            |   |                    |                | The access to this site is blocked.                                                                     |    |   |   |   |   |
|            |   |                    | Cater<br>URL F | ory adult<br>http://theporndude.com/                                                                    |    |   |   |   |   |
|            |   |                    |                | 192.168.15.58                                                                                           |    |   |   |   |   |
|            |   |                    |                | Powered by utdbGua                                                                                      | rd |   |   |   |   |
|            |   |                    |                |                                                                                                    |    |   |   |   |   |

Fuente: Autoría Propia.

Accediendo a una página para adultos desde el desktop, se obtiene el mensaje que indica que el acceso a este sitio está bloqueado.

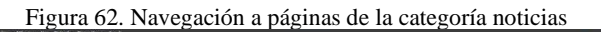

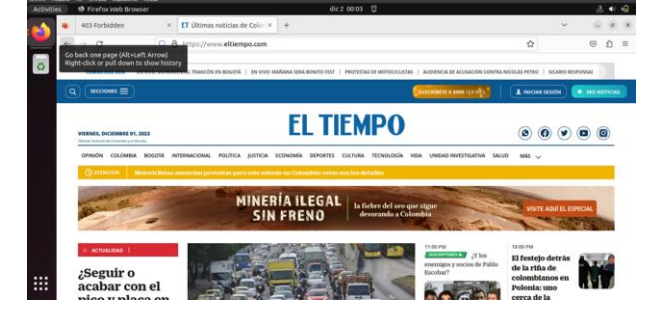

Fuente: Autoría Propia.

Accediendo a la página de noticias El Tiempo desde el equipo cliente, y se observa que la página carga correctamente

Figura 63. Registro de acceso en NethServer

| ctivities 🙂 🕫 Firefox Web Browse | ¢                                                                                                    |                                                                                                    | dic 2 00:06 🗘                                                                                                    |                                                                                                    | a • •                                      |
|----------------------------------|----------------------------------------------------------------------------------------------------|----------------------------------------------------------------------------------------------------|----------------------------------------------------------------------------------------------------|----------------------------------------------------------------------------------------------------|--------------------------------------------|
| 💊 🔹 🔍 Web Praxy & Filter         | -lylb × D3D-Gateway Manager                                                                                                    | Settings                                                                                                    | × +                                                                                                    | ~                                                                                                    | ÷ 0.8                                      |
| < → 0                            | Web Proxy & Filter - lylb.mylabvirtual.la                                                                                                    | 0 /nethserver#/ap                                                                                            | plications/hethserver-squid                                                                                                    | \$                                                                                                    | © ģ ≡                                      |
| O NethServer 7.9.20              | 99                                                                                                    |                                                                                                    |                                                                                                    |                                                                                                    |                                            |
|                                  | C Logs                                                                                                    |                                                                                                    |                                                                                                    |                                                                                                    |                                            |
|                                  | Auchog/squid/accessing                                                                                                    | ~                                                                                                    | ► Follow                                                                                                    |                                                                                                    |                                            |
|                                  | P                                                                                                    | 0 192.168.15.3 107.0                                                                                         | ENCIDENTS ATTS COMMENT speedtest netwoo                                                                                                    | .co.prod.bosts.ooklaserver.ret.0000 - MDR_MSR                                                                                                    | E/- text/bisi                              |
|                                  | [Sat Der 2 00:02:30 2023]<br>[Sat Der 2 00:02:30 2023]                                                                                             | 0 192.168.15.3 10P_0<br>0 192.168.15.3 10P_0                                                                 | ENDED/401 4143 COMMECT speedtestbog01.c<br>ENDED/403 4146 COMMECT servicemention.s                                                                                       | lars off.cs.prod.hosts.coklaserver.net 8080 -<br>ergiogos.csm.prod.hosts.coklaserver.net 8080 -                                                      | HIR_NONE/- test/mod<br>HIR_NONE/- test/mod |
|                                  | [Sat Der 2 00:02/30 2023]<br>[Sat Der 2 00:02/30 2023]                                                                                             | 0 192.168.15.3 TOP_0<br>0 192.168.15.3 TOP_0<br>0 192.168.15.3 TOP_0                                         | ENIFOL403 4122 CONNECT speedtest.ticcal<br>ENIFOL403 4074 CONNECT testdevelocided.<br>ENIFOL403 4137 CONNECT speedtestborl.to                                            | Lion, prod. Nosts. ooklaserver.net 3080 - HIER_NO<br>Anxistar.com.co.0080 - HIER_NONE2- text/Himl<br>res.com.co.prod.hosts.coklaserver.net 8080 - 80 | DE/- text/html                             |
|                                  | [5at 0ec 2 00:02:30 2023]<br>[5at 0ec 2 00:02:30 2023]                                                                                             | 0 192.168.15.3 TCP_0<br>0 192.168.15.3 TCP_0                                                                 | DKIID/403 4155 COMMECT speedtest.glabal<br>EKIID/403 4122 COMMECT test.gtdcslowkia                                                                                       | Crossing.com.co.prod.Nosts.ooklaserver.net:800<br>.com.prod.hosts.ooklaserver.net:800 + HIER_80                                                      | RE - HIER_NEME/- hext/<br>DME/- text/html  |
| Web Proxy & filter               | [Set Set 2 00:02/30 2023]<br>[Set Dec 2 00:02/30 2023]<br>[Set Dec 2 00:02/30 2023]<br>[Set Dec 2 00:02/30 2023]                                   | 0 192.168.15.3 10F_0<br>0 192.168.15.3 10F_0<br>0 192.168.15.3 10F_0                                         | CHIEFEND AND CONNECT 12-12 THESE VET<br>CHIEFEND 4143 CONNECT spectrestog01.c<br>CHIEFEND 4113 CONNECT spectrest.netwee                                                  | Lans.net.co.prod.hosts.ooklaserver.net.8080 -<br>1.co.prod.hosts.ooklaserver.net.8080 - MERE.MO                                                      | HER_MEME/- test/html<br>R/- text/html      |
|                                  | [Sat Dec. 2 00:02:30 2023]<br>[Sat Dec. 2 00:02:30 2023]<br>[Sat Dec. 2 00:02:30 2023]<br>[Sat Dec. 2 00:02:30 2023]<br>[Sat Dec. 2 00:03:31 2023] | 0 192, 168, 15, 3 109, 3<br>0 192, 168, 15, 3 109, 3<br>0 192, 168, 15, 3 109, 3<br>0 192, 168, 15, 3 109, 3 | CNIED/HD3 4134 COMMECT speedrest.direct<br>CNIED/HD3 4123 COMMECT speedrest.ticcol<br>CNIED/HD3 4123 COMMECT speedrest.ticcol<br>CNIED/HD3 4034 COMMECT sector-elocided. | com co. prod. heats. oscilater ver. Art 1000 - H22<br>com prod.heats.oskieserver.met.2000 - H229 M<br>mexister.com.co.8000 - H228,MORE/. text/html   | B_NEME/- test/html<br>DE/- text/html       |
| 8                                | [Sat Dec. 2 00:02:31 2023]<br>[Sat Dec. 2 00:02:31 2023]<br>[Sat Dec. 2 00:02:31 2023]<br>[Sat Dec. 2 00:03:31 2023]                               | 0 192,198,15,3 109,3<br>1 192,198,15,3 109,3<br>0 192,198,15,3 109,5                                         | ENIBLIAD 4155 CONNECT speedtest global<br>ENIBLIAD 4122 CONNECT set globalenis<br>ENIBLIAD 4012 CONNECT 1g-bg factorier                                                  | Constory com.co.grod.Not1.soklaperver.net.BD<br>.com.prod.Not1.aoklaperver.est.BD0 - HIE.M<br>.set.B000 - HIE.MONE/- Text/Hosl                       | NG - HIER_NONE?- text/<br>INE/- text/html  |

Fuente: Autoría Propia.

Para finalizar, se puede revisar el registro de acceso desde NethServer y se obtiene el resultado del contenido que ha sido filtrado.

# 6 TEMÁTICA 3 CORTAFUEGOS

Implementación y configuración detallada para la restricción de la apertura de sitios o portales Web de entretenimiento y redes sociales, evidenciando las reglas y políticas creadas. La validación del Funcionamiento del cortafuego aplicando las restricciones solicitadas, se hará desde una estación de trabajo GNU/Linux.

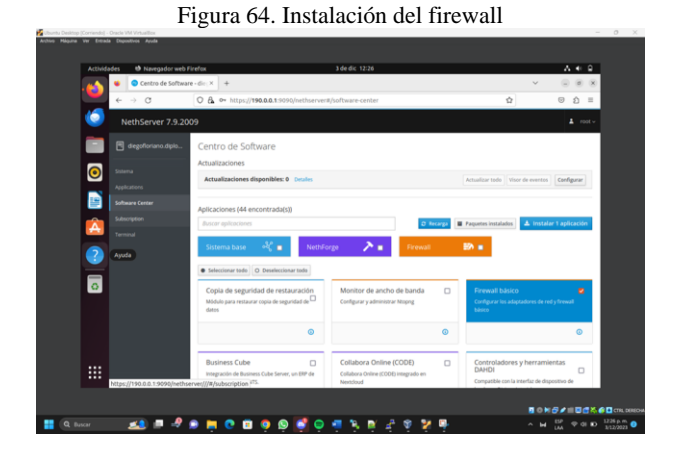

Fuente: Autoría Propia.

Se realiza la instalación del paquete llamado firewall básico en el entorno gráfico de NethServer, el cual se procederá a configurar para completar la temática escogida.

Figura 65. Aplicaciones instaladas

| Actives  | O Navegador we     O Navegador we     O Aplicaciones - d | to Firefox<br>Segoficria X + | 3 de ok. 12/28                                  |                           | ~                 |                                          |
|----------|----------------------------------------------------------|------------------------------|-------------------------------------------------|---------------------------|-------------------|------------------------------------------|
| - 19     | ← → O                                                    | 0 & •• https://#             | 0.0.0.1.9090/nethserver#/applications           |                           | ŵ                 | © ģ =                                    |
| 6        | NethServer 7.9.                                          | 2009                         |                                                 |                           |                   | ≜ rostv                                  |
|          |                                                          | Aplicaciones                 |                                                 |                           |                   |                                          |
| 0        | Sotema                                                   | Buscor                       | ra 🌢 Dascrinción                                |                           | Nami/e            | Refrescar                                |
|          | Applications<br>Software Center                          | 0 Firenal                    | Firewall implementation based on Shorewall      | 1                         | 1.19.3            | C Ajustes 1                              |
|          |                                                          | O Web se                     | wer Web server configuration with named virtual | I hosts and reverse proxy | 1.12.3            | et Ajustes                               |
| -        |                                                          | Filas por pagina 25          | v                                               |                           | 4 Anterior 1-2 de | 2 Siguiente F                            |
| - 2      |                                                          |                              |                                                 |                           |                   |                                          |
|          |                                                          |                              |                                                 |                           |                   |                                          |
| ٥        |                                                          |                              |                                                 |                           |                   |                                          |
|          |                                                          |                              |                                                 |                           |                   |                                          |
|          |                                                          |                              |                                                 |                           |                   |                                          |
|          |                                                          |                              |                                                 |                           |                   |                                          |
|          |                                                          |                              |                                                 |                           |                   |                                          |
|          |                                                          |                              |                                                 |                           |                   |                                          |
|          |                                                          |                              |                                                 |                           | <b>a</b> e        | *********                                |
| Q Buscar | 👥 💷 🧈                                                    | ' 🗩 🔚 💽 🔳                    | 🧿 😰 🚭 😑 🖷 🍡 😰 .                                 | £ 🐨 🧏                     |                   | 4 <sup>ESP</sup> ♥ 01 ID <sup>1228</sup> |

Fuente: Autoría Propia.

Se evidencia la Instalación exitosa del paquete firewall en sistema NethServer. [3]

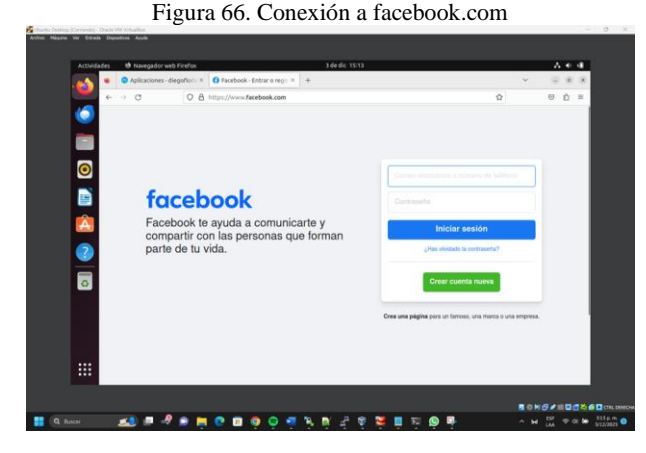

Fuente: Autoría Propia.

Se evidencia que la conexión al sitio web de facebook.com funciona correctamente.

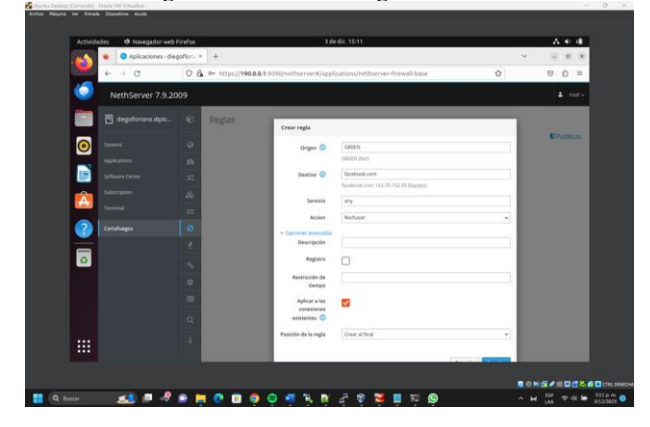

Figura 67. Creando la regla de firewall

Fuente: Autoría Propia.

Se crea una nueva regla de firewall, en el ejercicio lo que realizará será bloquear las conexiones hacia la IP 163.70.152.35

la cual pertenece al dominio de Facebook.com. De esta forma, lo que hará el cortafuegos será impedir acceder a ese sitio web.

Figura 68. Reglas creadas del firewall

| Actividades | 10 Navegador web Fi  | refax                                 | 3 de dic 15:15                                |        | A 4 4               |
|-------------|----------------------|---------------------------------------|-----------------------------------------------|--------|---------------------|
| 45 *        | Aplicaciones - diego | flor: * O Problema al cargar la pi) * | +                                             |        | <ul> <li></li></ul> |
| ÷.          | 0                    | O & - https://190.0.0.1-9090/net/     | herver#/applications/nethserver/firewall-base | \$     | ම හු =              |
| i Ne        | thServer 7.9.200     | 9                                     |                                               |        |                     |
| E .         |                      | Reglas                                |                                               |        |                     |
| 0           |                      | Contractiones                         | ×                                             |        | O Politicas         |
| <b>N</b>    |                      | Lista (arrastre para ordenar l        | las reglas)                                   |        |                     |
|             |                      | Bater.                                |                                               |        |                     |
| <b>E</b>    |                      |                                       | V 🔶 🖵 facebook.com                            | o¢ any | Of falture 1        |
| Const       |                      | 0                                     |                                               |        |                     |
|             |                      | *                                     |                                               |        |                     |
| -           |                      | · ·                                   |                                               |        |                     |
|             |                      | -                                     |                                               |        |                     |
|             |                      | α.                                    |                                               |        |                     |
|             |                      |                                       |                                               |        |                     |
|             |                      | - 1                                   |                                               |        |                     |
|             |                      |                                       |                                               |        |                     |
|             | -                    | and the second second                 |                                               |        |                     |

Fuente: Autoría Propia.

Se ha creado la nueva regla, el origen será la red verde la cual es cliente, el origen será la dirección IP de facebook.com y el servicio a bloquear será "any", es decir cualquiera del host.

Figura 69. Funcionamiento del firewall para facebook.com

| Actividades 😢 Navegador | web Finefus 3 de dic 15/16                                                                                                    |                                                 | A 4 4 |
|-------------------------|----------------------------------------------------------------------------------------------------|-------------------------------------------------|-------|
| Aplicaciones            | diegofice: * O Problema al cargar la pir; * +                                                                                                    |                                                 |       |
| 6 H O                   | Mtps://www.facebook.com                                                                                                    | \$                                              | 0 ĝ = |
|                         |                                                                                                    |                                                 |       |
| -                       |                                                                                                    |                                                 |       |
|                         |                                                                                                    |                                                 |       |
| 0                       |                                                                                                    |                                                 |       |
| -                       |                                                                                                    |                                                 |       |
|                         | No se puede conectar                                                                                                    |                                                 |       |
|                         | Ha ocurrido un error al conectar con www.facebook.com.                                                                                                    |                                                 |       |
|                         | <ul> <li>El sitio podría estar no disponible temporalmente o demaslado ocupado<br/>momentos.</li> </ul>                                                                  | . Vuelva a intentarlo en unos                   |       |
|                         | <ul> <li>Si no puede cargar ninguna página, compruebe la conexión de red de su</li> <li>Si su empleo o red están protección por un rortafuenza o protecasente</li> </ul> | equipo.<br>se de nue firefos tiene nermico nere |       |
|                         | acceder a la web.                                                                                                    | an an dear sector and because been              |       |
| 0                       |                                                                                                    | Reintentar                                      |       |
|                         |                                                                                                    |                                                 |       |
|                         |                                                                                                    |                                                 |       |
|                         |                                                                                                    |                                                 |       |
|                         |                                                                                                    |                                                 |       |
|                         |                                                                                                    |                                                 |       |
|                         |                                                                                                    |                                                 |       |
|                         |                                                                                                    |                                                 |       |

Fuente: Autoría Propia.

Se evidencia que las conexiones al sitio web facebook.com han sido bloqueadas exitosamente.

Figura 70. Nuevas reglas del firewall

| Apiicaciones - d         | regeness = 100 recording al cargar la pill = + |                                         |        |              |
|--------------------------|------------------------------------------------|-----------------------------------------|--------|--------------|
| 6.00                     | O A ⊷ https://190.0.0.1:3090/withserved        | #/applications/hethserver/firewall-base |        | ខ ភ្នំ ៖     |
| NethServer 7.9.          | 2009                                           |                                         |        |              |
| 📑 🗄 diegofieriano dipio. | Reglas                                         |                                         |        |              |
| <b>0 1</b>               | Acciones                                       |                                         |        | C Politican  |
| Appleature               | Crear rega                                     |                                         |        |              |
| Software Center          | Usta (arrastre para ordenar las reg            | 545)                                    |        |              |
| Subscription             | 4                                              |                                         |        |              |
| Terms                    |                                                | + 🖵 facebook.com                        | QC any | Of father    |
| Constages                | 2 = 0 = GREEN                                  | ⇒ □ instagram.com                       | ot any | or solur     |
| 1                        |                                                |                                         | 1.44   | Concerned a  |
|                          | GREEN                                          | → ↓ netflix.jp1                         | Oc any | S the I      |
| 0                        | 4 = 💽 🖬 GREEN                                  | ⇒ □ netflix,ip2                         | QC any | Dr. Miller 1 |
|                          |                                                | → □ netflix.jp3                         | o⊑ any | or blue 1    |
|                          |                                                |                                         |        |              |
|                          |                                                |                                         |        |              |

#### Fuente: Autoría Propia.

Se crean las reglas para el sitio web instagram.com y netflix.com, de la misma manera que el firewall bloqueará el acceso a ellos.

Figura 71. Funcionamiento del firewall para instagram.com

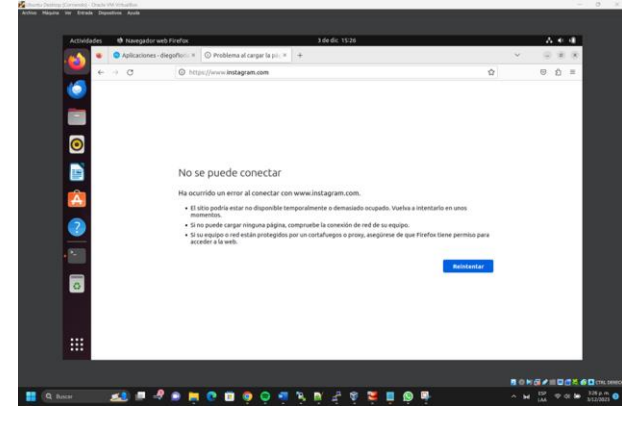

Fuente: Autoría Propia.

Se evidencia que las conexiones al sitio web instagram.com han sido bloqueadas exitosamente.

Figura 72. Funcionamiento del firewall para netflix.com

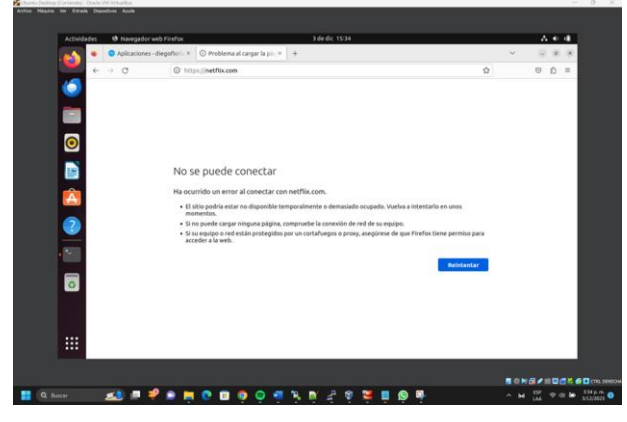

Fuente: Autoría Propia.

Se evidencia que las conexiones al sitio web netflix.com han sido bloqueadas exitosamente.

# 7 TEMÁTICA 5 VPN

Implementación y configuración detallada de la creación de una VPN que permita establecer un túnel privado de comunicación con una estación de trabajo GNU/Linux. Se debe evidenciar el ingreso a algún contenido o aplicación de la estación de trabajo.

Una vez realizado el paso de instalación se procede a iniciar la interfaz gráfica de NethServer desde el cliente. Para ello se debe ir al navegador de preferencia y después se debe iniciar en la IP y el puerto que indique NethServer con las credenciales dadas, por defecto el usuario es root y la contraseña es la que se asignó al momento de instalación.

Figura 73. Interfaz de Inicio NethServer

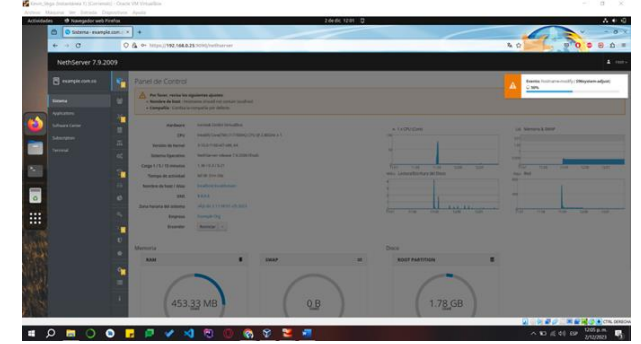

Fuente: Autoría Propia.

Antes de proceder se debe aclarar los rangos de IP que se manejan, para ello se debe poseer una visión clara de los rangos de IPv4 que se maneja en cada zona.

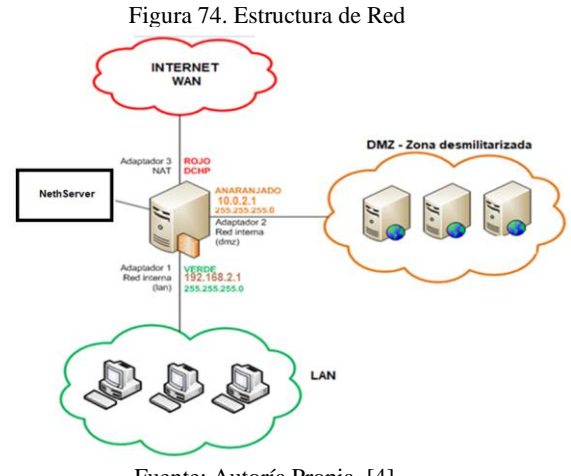

Fuente: Autoría Propia. [4].

Una vez se aclara la estructura y el rango de IP que se manejan, Ir a la interfaz gráfica de NethServer y configurar toda la red de acuerdo con los rangos de IP establecidos en el paso anterior, para ello ir a sistema y buscar redes, en ella configurar las direcciones IP de acuerdo con las zonas.

Figura 75. Configuración de redes en NethServer

| O Red-example.c  | 08.00 × +                            |                                   |             |                                       |
|------------------|--------------------------------------|-----------------------------------|-------------|---------------------------------------|
| ← → 0            | O & + https://192.666.2.1.9090/veths | over#/tetwork                     | <b>R</b> 0  | 900B1=                                |
| NethServer 7.9.2 | 2009                                 |                                   |             | A rest.                               |
| example.com.co   | Red Red                              |                                   |             |                                       |
| \$2444           | Upstream provy                       | the bridg                         | the factory |                                       |
| Augustan         | Habiltade                            | 1 1                               |             |                                       |
| Schware Cartor   | Acciones                             | 2 - 10-10 - 10-10 - 10-10 - 10-10 | 10 NO. 10   | 10 NY NO                              |
| Lincoler         | and there                            |                                   |             |                                       |
| farrowd.         | CC LAN (verde)                       |                                   |             | A memory or service                   |
|                  | a material                           | C COR 192.168.2.1/24              |             | • Configurar                          |
|                  | G 0000273403345                      | Man who                           | • 07        |                                       |
|                  | C MAN POID                           |                                   |             |                                       |
|                  | - mpan                               | CON 10444.15/24 (05/2)            |             | to the figurer 1                      |
|                  | 18 (b) 27 Ge (2+8                    | Mile refe_                        | • GF        |                                       |
|                  | DM2 (nananja)                        |                                   |             |                                       |
|                  | 0.00                                 | CON 1982.1/24                     |             | • Configurar                          |
|                  | 10 BE OD 27 MENU 28                  | Mate role                         | € UP        |                                       |
|                  |                                      |                                   |             |                                       |
|                  |                                      |                                   |             |                                       |
|                  |                                      |                                   |             |                                       |
| 0 0              | o 🔽 🖉 🖌 刘 🕅                          | 0 8 8 2 7 1                       |             | · · · · · · · · · · · · · · · · · · · |

Fuente: Autoría Propia.

Después de haber sido configuradas, se debe asignar manualmente la dirección IP estática en cada equipo de todas las zonas, utilizando la configuración establecida en NethServer, para ello ir al equipo de la zona que se desea y asignarla respectivamente.

| Castrony II     | and and a set                                             | 0.4                       |
|-----------------|-----------------------------------------------------------|---------------------------|
|                 |                                                           |                           |
| osth            | Cableado +                                                |                           |
| o de escritorio | Conectudo - 1000 MB/1                                     |                           |
| enda            |                                                           |                           |
| kadams          | Country Cablesta Julius                                   |                           |
|                 | Detailes Identified IPv4 IPv6 Separided                   |                           |
| tarea           | Metada Bhet Astamatica (2HO) Sola enlace local Apopular O |                           |
| acones )        | Competide con otros equipos                               |                           |
| tided )         | Directores                                                |                           |
| as enlines      | VID.166.2.5 295.255.0 VID.166.2.1 0                       |                           |
| with "          |                                                           |                           |
|                 |                                                           |                           |
| pi Carlor       | DNS Automatico                                            |                           |
| om .            | Section F available provides                              |                           |
| y panel lácili  |                                                           |                           |
| an (            |                                                           |                           |
| sora            |                                                           |                           |
| tes estrables   |                                                           |                           |
|                 |                                                           |                           |
|                 |                                                           | 2 9 8 0 N 8 8 9 0 CTN, 50 |

Figura 76. Configuración IP de equipo en zona verde

Fuente: Autoría Propia

Una vez realizado el paso anterior, se debe proceder de igual manera en la configuración del equipo de cómputo en la zona naranja.

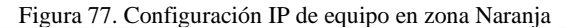

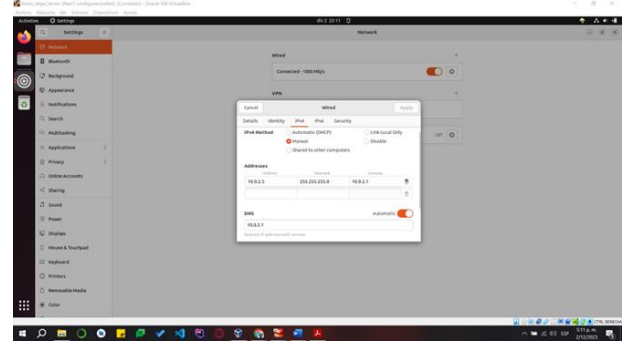

Fuente: Autoría Propia

Para verificar su correcta configuración se debe realizar un ping con el cual se prueba entrada, salida de datos y la comunicación con las otras redes.

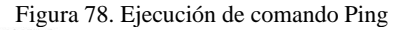

| A                                        | Terminal                    |                                                |
|------------------------------------------|-----------------------------|------------------------------------------------|
|                                          |                             |                                                |
| 64 bytes from 192.168.0.9: icmp seq=4    | ttl=126 time=1.82 ms        |                                                |
| ^c ····                                  |                             |                                                |
| 192.168.0.9 ping statistics              |                             |                                                |
| 4 packets transmitted, 4 received, 8%    | packet loss, time 3003ms    |                                                |
| rtt min/avg/max/mdev = 1.820/65.670/12   | 8.190/51.378 ms             |                                                |
| kevin_vega @ kevin-vega ~\$              |                             |                                                |
| ⊨ § ▶ ping 10.0.2.15                     |                             |                                                |
| PING 10.0.2.15 (10.0.2.15) 56(84) Dyte   | s or data.                  |                                                |
| 64 bytes from 10.0.2.15: 1CMp_seq=1 tt   | L=64 TLMe=28.8 MS           |                                                |
| - 64 bytes from 10.8.2.15: 1Chp_seq=2 tt | L=64 time=3.65 MS           |                                                |
| 64 bytes from 10.0.2.15: tCMp_seq=3 tt   | 1=64 time=1 70 ms           |                                                |
| 64 butes from 10.0.2.15. tcmp_seq=4 tt   | 1-64 time-1 F7 ms           |                                                |
| 64 bytes from 10.0.2.15; icmp_seq=5 tt   | 1=64 time=8 718 mc          |                                                |
| 64 bytes from 10.0.2.15: icmp_seq=0 tt   | 1=64 time=0.855 mc          |                                                |
| 64 bytes from 18.8.2.15; icmo segue tt   | 1=64 time=0.912 ms          |                                                |
| 64 bytes from 10.0.2.15: icmp seg=9 tt   | 1=64 time=0.803 ms          |                                                |
| 64 bytes from 10.0.2.15: icmp seg=10 t   | tl=64 time=1.15 ms          |                                                |
| 64 bytes from 10.0.2.15; icmp seg=11 t   | tl=64 time=0.908 ms         |                                                |
| 64 bytes from 10.0.2.15: icnp_seq=12 t   | tl=64 time=11.2 ms          |                                                |
| 64 bytes from 10.0.2.15: icmp_seq=13 t   | tl=64 time=1.02 ms          |                                                |
| 64 bytes from 10.0.2.15: icmp_seq=14 t   | tl=64 time=0.974 ms         |                                                |
| ^C                                       |                             |                                                |
| 10.0.2.15 ping statistics                |                             |                                                |
| 14 packets transmitted, 14 received, 0   | % packet loss, time 13138ms |                                                |
| rtt min/avg/max/mdev = 0.718/4.122/28.   | 842/7.345 ms                |                                                |
| kevin_vega @ kevin-vega ~\$              |                             |                                                |
| S ►                                      |                             |                                                |
|                                          |                             | [4] 01 (20) (20) (20) (20) (20) (20) (20) (20) |
| 🔳 🔎 🖿 🔘 🔕 🕞 📮 🖉 📢 🗒 🌘                    | ) 🛇 🗞 🐸 📲 📕                 | ∧ = # ¢≬ ts≥ 2/12/2023 ₩3                      |

Fuente: Autoría Propia

Al terminar de configurar la red correctamente y haberse comprobado ir al sistema, seleccionar la opción grupos, usuarios, opción agregar, LDAP e instalar, de acuerdo con la documentación oficial de NethServer [5], estos se crean con el fin de tener 2 clientes en los canales del túnel.

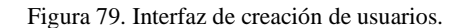

| NethServer 7.9.2 | 2009      |                         |                      |                                                                                                    |                                                                                                    |
|------------------|-----------|-------------------------|----------------------|----------------------------------------------------------------------------------------------------|----------------------------------------------------------------------------------------------------|
|                  | 5         | Usuarios<br>Mai mension | Proveedor de cuentas | Local o enlace remoto                                                                                                    | Iristalar<br>                                                                                                    |
|                  | 8 11 11 2 |                         | 1 Provedor >         | No hay configurado ningú<br>Les usuares y grupos estas deponibles a través os<br>servidor a un proveedor de cuentar remote o initial<br>disponibles segon el pr<br>Bige el proveed | In proveedor de cuentas<br>eur provedor de cuentas. Puede corectar ete-<br>tar una tecal. Aganas características puedes estar<br>vouentor de cuentas.<br>For de cuentas: |
|                  | 0         |                         |                      | LDAP                                                                                                    | Active Directory                                                                                                    |
|                  | 4         |                         |                      | Fácil de configurar, pero no toporta el acceso<br>con autentificación en las carpetas                                                                                              | Hubilita todas las caracteristicas de las<br>carpetais compartidas, pero requiere<br>Cancellar i Volver Siguiante i                                                      |

Fuente: Autoría Propia

Una vez creado e instalado el paquete respectivo que se solicita en el paso anterior, crear 2 usuarios en la opción add account.

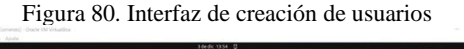

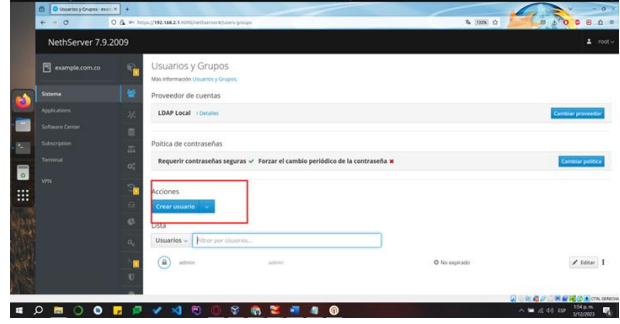

Fuente: Autoría Propia.

Ahora se procede con la creación de los usuarios y se asigna a un grupo y una contraseña, se debe especificar correctamente los datos, ya que se usan posteriormente, se recomienda guardar las credenciales.

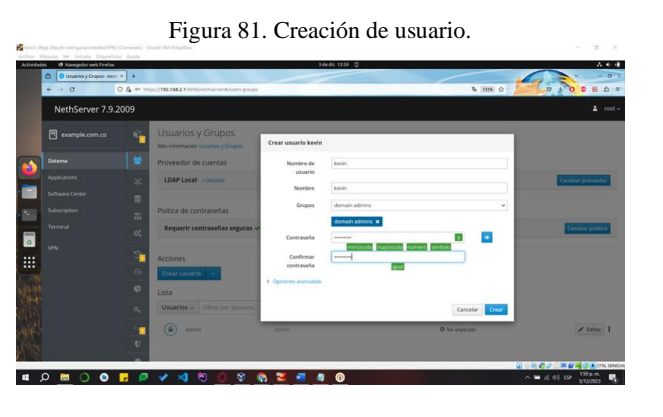

Fuente: Autoría Propia.

Acceder a la sección de aplicaciones y buscar OpenVPN. Este servicio externo debe ser instalado para habilitar la gestión y configuración de la VPN.

| the second process were a     | firefon                                                                                                    | 2 de 6K 2822 D                                                                                                    |                                                                                                   |         |                                                                                                    |
|-------------------------------|----------------------------------------------------------------------------------------------------|----------------------------------------------------------------------------------------------------|---------------------------------------------------------------------------------------------------|---------|----------------------------------------------------------------------------------------------------|
| Centra de Saltae              | 97-01X +                                                                                                    |                                                                                                    |                                                                                                   |         | 6                                                                                                    |
| $\epsilon \rightarrow \sigma$ | O ▲ 0+ https://192.168.2.1.1031/nethaever4/va                                                                                                    | Rearr-center                                                                                                    |                                                                                                   |         | 2 A A                                                                                                    |
|                               | 009                                                                                                    |                                                                                                    |                                                                                                   |         |                                                                                                    |
|                               | Centro de Software                                                                                                    |                                                                                                    |                                                                                                   |         |                                                                                                    |
|                               | Actualizaciones                                                                                                    |                                                                                                    |                                                                                                   |         |                                                                                                    |
|                               | 📥 Actualizaciones disposibles: 221 Online                                                                                                    |                                                                                                    |                                                                                                   |         | Actualization Warr de montres Cont                                                                                                    |
|                               | Anticacionan (Mancontrac)                                                                                                    |                                                                                                    |                                                                                                   |         |                                                                                                    |
|                               | And all the second second seco |                                                                                                    |                                                                                                   | O Terms | . Prepartes instalados A instalar D aplica                                                                                                    |
|                               |                                                                                                    |                                                                                                    |                                                                                                   |         | Conductored Contractored                                                                                                    |
|                               | Soberta base 🤐 🖬 Nethilorge                                                                                                    | A strength BA s                                                                                                    |                                                                                                   |         |                                                                                                    |
|                               | and the second second s |                                                                                                    |                                                                                                   |         |                                                                                                    |
|                               | Seleccionar tade     O Deseleccionar tade                                                                                                    |                                                                                                    |                                                                                                   |         |                                                                                                    |
|                               | Selexiteur role     O Deselections role     Copia de seguridad de restauración     Mitida pre estaure republicad de detes                                                                                                    | Monitor de ancho de banda 🔲<br>Carlgew y administrativisarg                                                                                                    | Frewall basics<br>Configure to adopted we develop frewall basics                                  | D       | Business Cube<br>responsite de Business Cube Server, un 1097 de citége<br>perceite de 1075                                                                                                    |
|                               | Enkonsersels O Beenkerseersteersteersteersteersteersteerste                                                                                                    | Monitor de ancho de banda<br>Contgour y administra Mojog                                                                                                    | Frewall basics<br>(online its adquators dendy femal basis                                         | •       | Business Cube<br>Image actin de Nomess Cube Server, un 109 de citége<br>annado de 1075                                                                                                    |
|                               | Linkstowenskie (* Denkinstowenskie)      Copies der segendest die respendeel die Anno      Mitchel per Heiser misse der segendeel die Kein      Cobacors Online (CODI)      Cobacors Online (CODI)      Cobacors Online (CODI)                                                                                                    | Monitor de anche de banda<br>(onligenzy alemene Wegg)<br>Octobilidores y herranteetras (DAM)<br>Comptibilitate ale terrefo de dipentes de bandeur tigan<br>Anche                                                                 | Freesil básics<br>Conferer to algendres atom y freed básics<br>Dedato Hotspot<br>Sedato Hotspot   | •       | Business Cube<br>Integration Statement Cube Server, un 10% de sitility<br>annalez de 1015<br>Integratición garofunctia de parquetes (SPA)<br>Tenter et sitiliz de net rendement el autoro de la regra      |
|                               | Alternative State () & Determinants state ()     Copyle de regrupped de resturbaración     Copyle de regrupped de resturbaración     Copyle de regrupped de familier     Copyle de regrupped de familier     Copyle de familier     Copyle de familier     Copyle de f      | Manitar da panha da handa     Carlyor y palamari in Itorge      O      Controladores y harrantegrafa David      Controladores y harrantegrafa David      Controladores y harrantegrafa      Controladores y harrantegrafa      O | Ferenzi I Maico<br>Collger II a signatore in ord y broad taken<br>Debala Hotopo:<br>Sodia Hotopo: | •       | Business Cube<br>Integration disconnect clark lenser, un 10% de sidige<br>annale de 10%<br>Integration de particular de parquetes (SPR)<br>time en solate de nel mediane et autors de la regio<br>presente |

Figura 82. Instalación de servicio VPN.

Fuente: Autoría Propia.

Una vez instalado dirigirse a aplicaciones, se debe observar el icono de VPN, esté indica que el servicio se ha instalado correctamente, después de ello se debe dar click sobre este servicio y llevará a las opciones de configuración de OpenVPN.

Figura 83. Comprobación de instalación de servicio

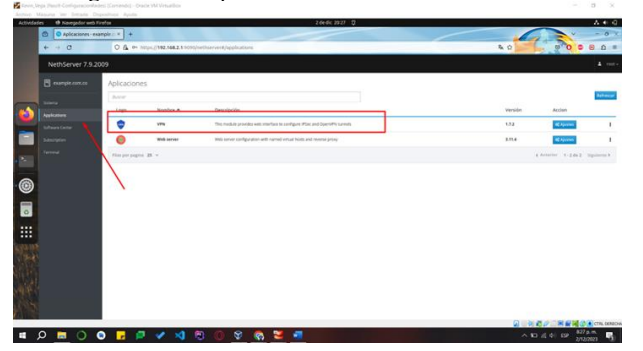

Fuente: Autoría Propia.

Después de haber entrado en el servicio instalado buscar OpenVPN RoadWarrior para configurar la red privada y asignar los usuarios respectivos, seleccionar en auth mode usuario, contraseña y certificado, en modo enrutada, en red un nuevo rango de IP que se usará para los túneles al igual que la respectiva máscara de red, y por último se asigna la puerta de enlace.

Figura 84. Configuración de servicio RoadWarrior

| Servidor Red Privada V     + |                              |                           |                                                    |                                  |                                         |                 |                                |
|------------------------------|------------------------------|---------------------------|----------------------------------------------------|----------------------------------|-----------------------------------------|-----------------|--------------------------------|
|                              | O A er imus (1992 Ma.2.1.90) |                           | ic accernate                                       |                                  |                                         | A IIIN O        |                                |
| NethServer 7.9.              | 2009                         |                           |                                                    |                                  |                                         |                 | 1 1                            |
| example.com.co               | C Atencia                    | ee: Cyanoli N Bayettorman | Configure RoadWarr                                 | ior server                       |                                         |                 | -                              |
| Solena<br>Aselectore         | CopenVPN<br>RoadWarrio       | l RoadWarrion             | Atencide: New connections will                     | Operi/PN RoadWa<br>I be dropped. | ervior settings will be applied immedia | cely. Active    |                                |
| Schware Center               | Habilitado                   | 🛩 Auth mode: Certifia     | Auth mode                                          | Username, Pa                     | stword and Certificate                  | v               | 10.0                           |
| Subscription                 | Actiones                     |                           | Moda                                               | Enrutado<br>Red                  | 101.1.0                                 | *               |                                |
| VIN VIN                      | i RoadWarrio                 | r accounts                | м.                                                 | ascara de Red                    | 255.255.255.0                           |                 |                                |
|                              | Baser<br>Norders -           | Tipp Versimier            | Contacte este<br>servidor con IP /<br>host público | 186.84.89.217                    |                                         |                 | Export connection histor       |
|                              |                              |                           | > Optiones avanzadas                               |                                  |                                         |                 |                                |
|                              | Has per pag                  | na 25 ~                   |                                                    |                                  |                                         | Cancelar Littur | Antarian 2-8 de 8 Siguinaite F |
|                              |                              |                           |                                                    |                                  | 2                                       | Concelar Editor |                                |

Fuente: Autoría Propia.

Ahora ir en la opción Add account, en la ventana que se despliega en modo seleccionar usuario del sistema y en usuario seleccionar uno de los usuarios creados antes.

| E: 05      | A                                     |          |            |               |         |
|------------|---------------------------------------|----------|------------|---------------|---------|
| FIGHTA AT  | ) ASIGN                               | ación de | IISHATIO E | an servicio   | creado  |
| I Igaia 00 | · · · · · · · · · · · · · · · · · · · | acton ac | abaano     | 011 001 11010 | creaco. |

| ividades 😢 Navegador web Firefox | 3 de dic 14 08 🔅                                                                                                    | A 4                           |
|----------------------------------|----------------------------------------------------------------------------------------------------|-------------------------------|
| Servidor Red Privada Vin         |                                                                                                    |                               |
| e + 0 (                          | 🖞 https://102.166.2.1.000/hetharnet/application/hetharnersprod                                                                                                    | 00000                         |
| NethServer 7.9.2                 | 009                                                                                                    |                               |
| example.com.co                   | OpenVPN RoadWarrior     Add excent                                                                                                    | 1                             |
| Saleria                          | Road/Warrior server Mode Usuario del Userna v                                                                                                    |                               |
|                                  | Habilitado v Auth model Userna<br>Userio Veserio Ve | fote                          |
|                                  | Acciones > Opcover avantation                                                                                                    | ·                             |
|                                  | Add account                                                                                                    |                               |
|                                  | RoadWarrior accounts Cancelar Guarder                                                                                                    | 1                             |
| VPN                              | 4 Bener                                                                                                    | Export connection histo       |
|                                  | Nombre * Tipo Vencimiento del certificado IP Reservada Red remota Estado openvpn. nu wan                                                                                                    | ip Last connected Accion      |
|                                  | No data for table                                                                                                    |                               |
|                                  | film per pagna 28 v                                                                                                    | 4 Anterior 0-0 de 0 Sigurente |
|                                  |                                                                                                    |                               |
|                                  |                                                                                                    |                               |
|                                  |                                                                                                    |                               |
|                                  |                                                                                                    |                               |
|                                  |                                                                                                    | NOW DU NEW DECK               |

Fuente: Autoría Propia.

Después se debe seleccionar uno de los usuarios asignados en el servicio, en la parte derecha se encuentra un icono de 3 puntos, dar click y seleccionar la opción descargar.

Figura 86. Descarga de credenciales de conexión para la VPN

| ides 🙂 Navegador web Firefox |         |                            |                         | 3.04.0                         | c 1411 - Q        |               |                                              |                  |                    |           |
|------------------------------|---------|----------------------------|-------------------------|--------------------------------|-------------------|---------------|----------------------------------------------|------------------|--------------------|-----------|
| Servidor Red Privada Vin     | * +     |                            |                         |                                |                   |               |                                              |                  |                    | ~ -       |
| € ⇒ 0 (                      | A March | 192,168,2,1 0010/inethaerv | wd/applications/nethans | ersposi                        |                   |               |                                              | Ra (1378) (2     | 0 2 9              | 0 8       |
| NethServer 7.9.2             | 009     |                            |                         |                                |                   | 2             | evin_vega@com.co.avpin<br>Innalistada 4,3 KB |                  | D                  |           |
|                              |         | оренуру ко                 | adwarnor                |                                |                   | 2             | prvega.orgin<br>indrivo movido o desagorenci |                  | - 1                |           |
|                              |         | RoadWarrior server         |                         | Download account cont          | Iguration of kevi | n,veg Hostr   | ar todas las descargas                       |                  |                    |           |
|                              | 8       | Habilitado 🗸 Au            | th mode: Userna         |                                | Configuración (   | Open//PN      | Descargar                                    | 1                |                    |           |
|                              | 12      | Acciones                   |                         |                                |                   |               |                                              |                  |                    |           |
|                              | 1 a     | Add account-               |                         |                                |                   |               |                                              | Cancelar         |                    |           |
|                              |         | RoadWarrior acco           | ounts                   |                                |                   |               |                                              |                  |                    |           |
|                              | -       |                            |                         |                                |                   |               |                                              |                  | Export conn        | ection he |
| VPN                          |         | Nombre 📤                   | Тіро                    | Vencimiento del<br>certificado | ip<br>Reservada   | Red<br>remota | Estado                                       | opempn_rw.wan_ip | Last.<br>connected | Accier    |
|                              |         | daniel,alarcon             | L Usuano del sistemo    | 2033-11-30 (Valid)             |                   |               | Not connected                                |                  |                    | × 10      |
|                              |         | kevin, vega                | A Ossarle del sistema   | 2033-11-30 (Valia)             |                   |               | × Not connected                              |                  |                    |           |
|                              |         |                            |                         |                                |                   |               |                                              |                  |                    |           |
|                              |         |                            | 8 Y                     |                                |                   |               |                                              |                  |                    |           |
|                              |         | Tilat por pagina 1         | 8 -                     |                                |                   |               |                                              | () AND           |                    | -         |

Fuente: Autoría Propia.

Ir a la página oficial de OpenVPN desde el sistema operativo Windows, descargar e instalar el software oficial de esta página, este funciona para probar y testear la conexión por VPN. Figura 87. Página de descarga de OpenVPN

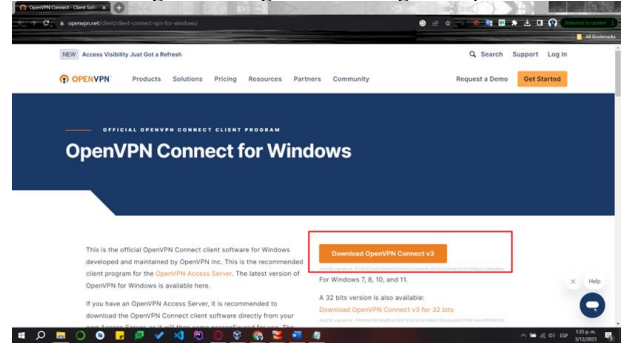

Fuente: Autoría Propia.

Al terminar el proceso de descarga e instalación se debe observar una interfaz gráfica similar a la siguiente. En esta etapa, se procederá a transferir los archivos previamente descargados por los usuarios desde Ubuntu y a trasladarlos a Windows. Posteriormente, se cargarán estos archivos en la interfaz gráfica de OpenVPN.

Figura 88. Interfaz gráfica OpenVPN para carga de archivos.

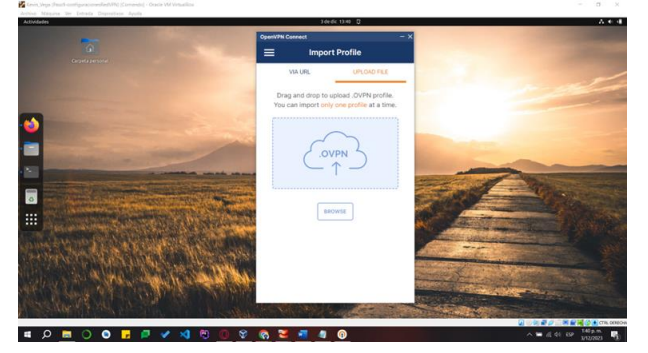

Fuente: Autoría Propia.

Al cargar los archivos de los usuarios se va a solicitar la contraseña, ingresar la contraseña con la que se crea el usuario, una vez hecho esto la conexión se levanta y se puede observar el tráfico tanto entrante como saliente.

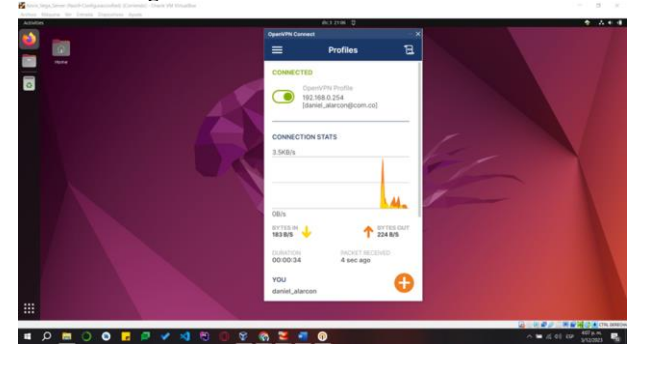

Figura 89. Prueba de conectividad VPN.

Fuente: Autoría Propia.

Para finalizar, regresar a la interfaz gráfica, en el estatus del usuario con el que se prueba la conexión, ahora se ve que cambia el estatus a conectado y aparece la fecha de conexión.

Figura 90. Verificación de levantamiento de VPN exitoso.

| Red - manple.com.co | * Servido   | Red Privada V/r × +            |                              |                                |                 |               |                        |                     |                         | - 0 >   |
|---------------------|-------------|--------------------------------|------------------------------|--------------------------------|-----------------|---------------|------------------------|---------------------|-------------------------|---------|
| ← → Ø (             | A https://t | 92.168.2,11095/heiheer         | ver#/upplications/inethiorve | rapeul                         |                 |               |                        | λ 1008 Ω            |                         | e ń =   |
| NethServer 7.9.2    | 009         |                                |                              |                                |                 |               |                        |                     |                         |         |
| example.com.co      | Ø           | Openverv Ro<br>RoadWarrior ser | adwarnor<br>wr               |                                |                 |               |                        |                     |                         |         |
| Sistema             |             | Habilitado 🗸 A                 | uth mode: Username,          | Password and Ce                | rtificate       |               |                        |                     |                         | COLIF   |
| Applications        |             | Acciones                       |                              |                                |                 |               |                        |                     |                         |         |
|                     | A           | Add account                    |                              |                                |                 |               |                        |                     |                         |         |
|                     | -           | RoadWarrior acc                | ounts                        |                                |                 |               |                        |                     |                         |         |
| Terminal            |             | Buscar                         |                              |                                |                 |               |                        |                     | Export connection       | history |
| VPN                 | -           | Nombre 🔺                       | тіро                         | Vencimiento<br>del certificado | 1P<br>Reservada | Red<br>remota | Estado                 | openvpn_rw.wan_ip   | Last connected          | Accion  |
| *                   |             | deniet, alercon                | A Usuario del sistema        | 2033-11-30 (Valid)             |                 |               | K Not connected        |                     |                         | / tan   |
|                     |             | kevin, vega                    | L Usuario del sistema        | 2033-11-30 (Valid)             | 2               | ų.            | ✓ Conectado (10.1.1.2) | 10.0.4.15 (erg/059) | 03 December 2023, 94/22 | / Edu   |
|                     |             | Filas por pagina               | 25 v                         |                                |                 |               |                        | € An                | terior 1-2 de 2 Sigui   | ente >  |
|                     | -           |                                |                              |                                |                 |               |                        |                     |                         |         |

Fuente: Autoría Propia.

### **8** CONCLUSIONES.

La implementación de la VPN ha proporcionado una capa adicional de seguridad al establecer túneles privados de comunicación, permitiendo un acceso remoto seguro a contenido y aplicaciones desde estaciones de trabajo GNU/Linux.

La implementación y configuración de un proxy en Nethserver permite tener control sobre el tráfico que va a pasar por ciertos puertos desde un cliente GNU/Linux Ubuntu Desktop, de igual forma, es posible filtrarlos mediante reglas para garantizar que no se vea afectada la infraestructura de las empresas.

El uso de un Firewall, también conocido como Cortafuegos, en sistemas de código abierto permite bloquear específicamente ciertos tipos de conexiones, ya sea por puertos o direcciones IP que en este caso se realizó con sitios de entretenimiento y redes sociales, sin embargo, esto podríamos usarlo para añadir una capa adicional de seguridad al entorno. Estas herramientas son esenciales para gestionar conexiones de manera segura, permitiendo solo aquellas que sean necesarias y bloqueando el acceso no autorizado. Esto contribuye significativamente a mitigar posibles amenazas cibernéticas y a proteger la integridad de los sistemas contra posibles intrusiones.

Esta iniciativa ha logrado exitosamente sus metas al consolidar la infraestructura de IT a través de la implementación y configuración eficaz de servicios esenciales en DNS server y controlador de dominio en NethServer.

Este logro establece una base robusta para una red segura y operativamente eficiente, posicionando de manera sólida al sistema para enfrentar los desafíos actuales y futuros con resiliencia y eficacia.

### **9** REFERENCIAS

[1] Darkcrizt. (2020, December 2). NethServer 7.9 llega con base en CentOS 7.9, bloqueo de consultas DNS y más. Linux Adictos.

https://www.linuxadictos.com/nethserver-7-9-llega-con-base-en-

centos-7-9-bloqueo-de-consultas-dns-y-mas.html

[2] nethserver.org Filtro de contenido web. https://docs.nethserver.org/es/v6/content\_filter.html

[3] nethserver.org. Firewall y Gateway/Cortafuego y puerta de enlace https://docs.nethserver.org/es/v6/firewall.html.

[4] Ing. Daniel Andrés Guzmán Arévalo. (s/f). Edu.co. Recuperado el 19 de noviembre de 2023, de https://campus107.unad.edu.co/ecbti124/pluginfile.php/6112/local\_ma il/message/78959/Correo%20lpi.org.png?forcedownload=1

[5] VPN — NethServer 7 Final. (n.d.). Nethserver.org. Retrieved December 15, 2023, from https://docs.nethserver.org/es/v7/vpn.html